Министерство науки и высшего образования Российской Федерации Федеральное государственное бюджетное образовательное учреждение высшего образования «Магнитогорский государственный технический университет им. Г.И. Носова»

Многопрофильный колледж

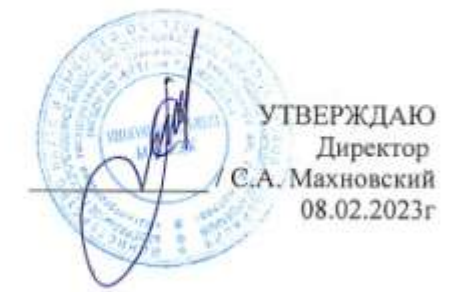

#### МЕТОДИЧЕСКИЕ УКАЗАНИЯ ДЛЯ ПРАКТИЧЕСКИХ ЗАНЯТИЙ УЧЕБНОЙ ДИСЦИПЛИНЫ

#### ОПЦ.07 Информационные технологии в профессиональной деятельности

#### для обучающихся специальности

23.02.04 Техническая эксплуатация подъемно-транспортных, строительных, дорожных машин и оборудования (по отраслям)

Магнитогорск, 2023

**ОДОБРЕНО** Предметной комиссией «Информатики и ИКТ» Председатель И.В. Давыдова

Протокол № 6 от 25.01.2023

Методической комиссией МпК

Протокол № 4 от 08.02.23

Разработчик (и): преподаватель ФГБОУ ВО «МГТУ им. Г.И. Носова» Многопрофильный колледж Марина Васильевна Пряхина

Методические указания по выполнению практических работ разработаны на основе рабочей программы учебной дисциплины «Информационные технологии в профессиональной деятельности».

Содержание практических работ ориентировано на формирование общих и профессиональных компетенций по программе подготовки специалистов среднего звена по специальности 23.02.04 Техническая эксплуатация подъемно-транспортных, строительных, дорожных машин и оборудования (по отраслям)

## СОДЕРЖАНИЕ

| 1 ВВЕДЕНИЕ                |   |
|---------------------------|---|
| 2 МЕТОДИЧЕСКИЕ УКАЗАНИЯ   | 6 |
| Практическое занятие № 1  | 6 |
| Практическое занятие № 2  |   |
| Практическое занятие № 3  |   |
| Практическое занятие № 4  |   |
| Практическое занятие № 5  |   |
| Практическое занятие № 6  |   |
| Практическое занятие № 7  |   |
| Практическое занятие № 8  |   |
| Практическое занятие № 9  |   |
| Практическое занятие № 10 |   |
| Практическое занятие № 11 |   |
| Практическое занятие № 12 |   |
| Практическое занятие № 13 |   |
| Практическое занятие № 14 |   |
| Практическое занятие № 15 |   |

## 1 ВВЕДЕНИЕ

Важную часть теоретической и профессиональной практической подготовки обучающихся составляют практические занятия.

Состав и содержание практических занятий направлены на реализацию Федерального государственного образовательного стандарта среднего профессионального образования.

Ведущей дидактической целью практических занятий является формирование профессиональных практических умений умений решать задачи, необходимых в последующей учебной деятельности.

В соответствии с рабочей программой учебной дисциплины «Информационные технологии в профессиональной деятельности» предусмотрено проведение практических занятий. В рамках практического/ занятия обучающиеся могут выполнять одну или несколько практических работ.

В результате их выполнения, обучающийся должен:

уметь:

У1. оформлять проектную документацию с использованием прикладных программ;

У2. оформлять конструкторскую и технологическую документацию с использованием специализированных программ;

УЗ. отображать информацию с помощью принтеров, плоттеров и средств мультимедиа.

Уо 01.04 выявлять и эффективно искать информацию, необходимую для решения задачи и/или проблемы;

Уо 02.01 определять задачи для поиска информации;

Уо 02.02 определять необходимые источники информации;

Уо 02.03 планировать процесс поиска; структурировать получаемую информацию;

Уо 02.05 оценивать практическую значимость результатов поиска;

Уо 02.06 оформлять результаты поиска;

Уо 09.01 применять средства информационных технологий для решения профессиональных задач;

Уо 09.02 использовать современное программное обеспечение;

Уо 09.03 использовать различные цифровые средства для решения профессиональных задач;

Уо 09.04 проявлять культуру информационной безопасности при использовании информационно-коммуникационных технологий.

Содержание практических и лабораторных занятий ориентировано на подготовку обучающихся к освоению профессионального модуля программы подготовки специалистов среднего звена по специальности и овладению *профессиональными компетенциями*:

ПК 2.1. Выполнять регламентные работы по техническому обслуживанию и ремонту подъемно-транспортных, строительных, дорожных машин и оборудования в соответствии с требованиями технологических процессов;

ПК 2.4. Вести учетно-отчетную документацию по техническому обслуживанию и ремонту подъемно-транспортных, строительных, дорожных машин и оборудования;

ПК 3.3. Составлять и оформлять техническую и отчетную документацию о работе ремонтномеханического отделения структурного подразделения.

А также формированию общих компетенций:

ОК 01 - Выбирать способы решения задач профессиональной деятельности применительно к различным контекстам;

ОК 02 - Осуществлять поиск, анализ и интерпретацию информации, необходимой для выполнения задач профессиональной деятельности;

ОК 09 - Использовать информационные технологии в профессиональной деятельности

Выполнение обучающихся практических работ по учебной дисциплине «Информационные технологии в профессиональной деятельности» направлено на:

- формирование умений применять полученные знания на практике, реализацию единства интеллектуальной и практической деятельности;

- развитие интеллектуальных умений у будущих специалистов: аналитических, проектировочных, конструктивных и др.;

- выработку при решении поставленных задач профессионально значимых качеств, таких как самостоятельность, ответственность, точность, творческая инициатива.

Практические занятия проводятся после соответствующей темы, которая обеспечивает наличие знаний, необходимых для ее выполнения.

## 2 МЕТОДИЧЕСКИЕ УКАЗАНИЯ

## Тема 1.2 Информационные системы в профессиональной деятельности

## Практическое занятие № 1

Работа с документами в СПС «Консультант – плюс», «Гарант»

Цель: актуализировать раннее изученный материал по основам работы Интернет и СПС

## Выполнив работу, Вы будете:

уметь:

Yo 02.1; Yo 02.2; Yo 02.3; Yo 02.5; Yo 02.6; Yo 09.01; Yo 09.02; Yo 09.03; Yo 09.04

Материальное обеспечение: персональный компьютер, методические указания по выполнению практической работы

#### Задание 1.

Найти документы, которые регулируют правила организации в машиностроении

## Порядок выполнения задания 1:

- 1. Используя КАРТОЧКУ ПОИСКА найти документы, просмотреть оглавление документов, сведения о редакциях документа
- ПОТ РО 14000-001-98. Правила по охране труда на предприятиях и организациях машиностроения" (утв. Департаментом экономики машиностроения Минэкономики РФ 12.03.1998)
- ПОТ РО 14000-005-98.
- Найти Приказ МВД РФ от 27.01.2003 №59 «О порядке регистрации транспортных средств»
- Найти Федеральный закон №122-ФЗ, принятый в августе 2004 года.

#### Задание 2.

Найти документы о военной службе и правилах дорожного движения.

- Постройте список документов, содержащих информацию о возрасте лиц, подлежащих призыву на военную службу
- Найдите комментарии по вопросу отсрочки и освобождению от призыва на военную службу.
- Найдите документы, в которых одновременно говорится об отсрочке от призыва и об альтернативной военной службе
- Найти все виды инструкций, изданные МВД РФ, за 2003 год.
- Используя Правовой навигатор, исследовать список документов, которые найдены для ключевого слова Дорожное движение. Построить список документов, которые регулируют правила дорожного движения

#### Задание 3.

Найти документы, которые регулируют регистрацию прав на транспортное средство.

Определить ответственность за управление автомобилем в состоянии алкогольного опьянения.

Найдите образец договора на транспортное обслуживание организации.

Найти список ВУЗов, в которых есть военные кафедры, и установить на него закладку (с помощью Правового навигатора). Проверить есть ли в этом списке Магнитогорский ВУЗ.

#### Задание 4.

Исследовать возможности системы для поиска Терминов и определений.

Найдите толкование следующих терминов: лизинг, филиал, резидент, реституция, форфейтинг, регресс, юридическое лицо, физическое лицо.

## Задание 5.

Найдите

- Федеральный закон "О техническом осмотре транспортных средств и о внесении изменений в отдельные законодательные акты Российской Федерации"
  - и занести в Избранное ссылки на документы

## Задание 6.

Найти образцы бланков и формы документов и заполнить их в соответствии с требованиями и сохранить в своей рабочей папке.

- Договор купли-продажи автомобиля (между физическими лицами)
- Доверенность на право пользования и распоряжения транспортным средством
- Доверенность на проведение регистрационных действий по постановке транспортного средства на учет в органах ГИБДД (от юридического лица)
- Договор об оказании услуг автостоянки по размещению автомобиля
- Исковое заявление о возмещении ущерба, причиненного дорожно-транспортным происшествием (в порядке регресса)

#### Задание 7.

Найти документы, которые регулируют правила проведения технического осмотра транспортного средства, регулируют транспортную безопасность.

#### Форма представления результата: документы (экран)

#### Критерии оценки:

Оценка «отлично» выставляется, если выполнены все задания практического занятия, допущены 1-2 недочеты, исправленные по требованию преподавателя.

Оценка «хорошо» выставляется, если работа выполнена в полном объеме, допущены одна ошибка или более двух недочетов при выполнении задания, исправленные по замечанию преподавателя.

Оценка «удовлетворительно» выставляется, если задания выполнены не в полном объеме, допущены 1-2 ошибки при выполнении заданий но продемонстрированы умения, достаточные для дальнейшего усвоения программного материала.

## Тема 2.1. Работа в САПР

#### Практическое занятие № 2

## Работа со слоями и с текстом. Заполнение основной надписи в чертежах. Построение геометрических примитивов

Цель: актуализировать раннее изученный материал по основам работы в САПР

## Выполнив работу, Вы будете: *уметь:* Уо 09.01; Уо 09.02; У1; У2

Материальное обеспечение: персональный компьютер, методические указания по выполнению практической работы

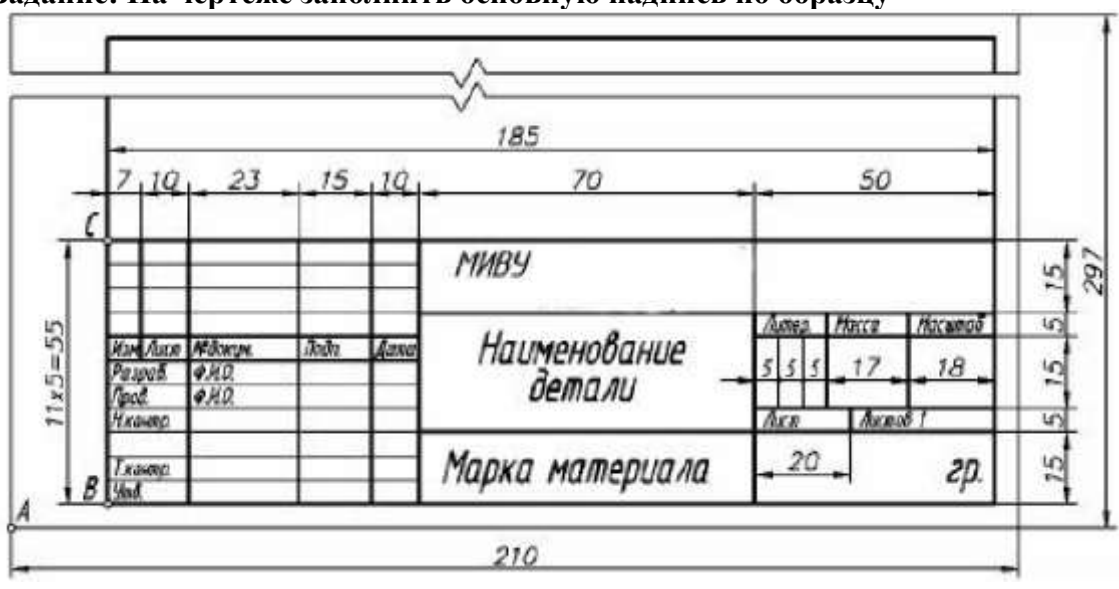

## Задание: На чертеже заполнить основную надпись по образцу

#### Порядок выполнения работы:

Загрузить САПР Создать чертеж Заполнить основную надпись

## Краткие теоретические сведения:

В графе «Наименование» записывают название детали в именительном падеже единственного числа. Наименование из нескольких слов начинают с имени существительного: "Колесо зубчатое" и т.п.

В графе «Обозначение» проставляют обозначение детали в соответствии со спецификацией сборочной единицы, в которую входит деталь.

В графе «Обозначение материала» записывают обозначение, в соответствии со стандартами на материалы.

Пример: . 88 1050 2 2 40 88 2590 8 ГОСТ Т М ГП ГОСТ В Круг

В графе «Группа» записывают номер группы обучающегося.

В графе «Литера» записывают литеру "У".

В графе «Масса» указывается масса детали.

В графе «Масштаб» проставляют определяющий масштаб изображения (1:1; 1:2; и т.п.).

В графе «Листов» указывается количество листов в документе.

Для заполнения основной надписи достаточно щелкнуть по ней двумя щелчками левой клавиши мыши либо навести курсор на основную надпись и нажав правой клавишей мыши выбрать из раскрывшегося списка команду *Заполнить основную надпись* (рис).

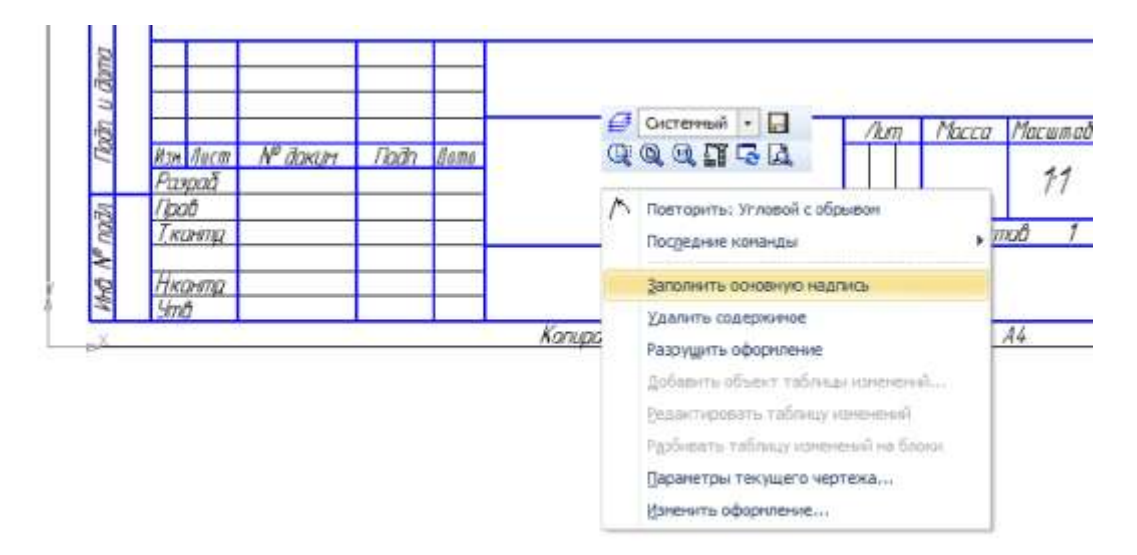

Задание 2 Построение прямоугольника по его размерам и по двум вершинам.

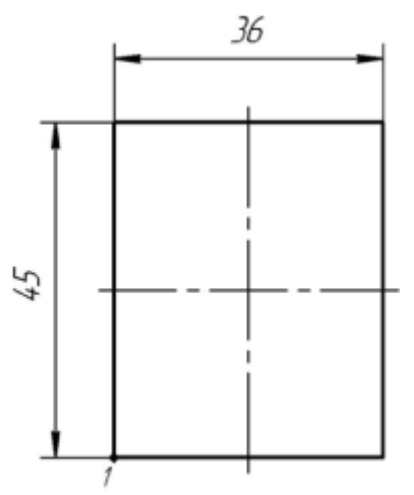

## Порядок выполнения Задани2:

1. Вызовите команду Инструменты — Геометрия — Прямоугольники — Прямоугольник. Для быстрого вызова команды нажмите кнопку Прямоугольник на инструментальной панели Геометрия.

2. В ответ на запрос системы Укажите первую вершину прямоугольника или введите ее координаты укажите точку 1.

3. Активизируйте переключатель С осями в группе Оси на Панели свойств.

4. В поле Высота введите значение 45. В поле Ширина введите значение 36.

Задание 3 Построение прямоугольника по его центру и вершине. Самостоятельно закончите оформление чертежа детали

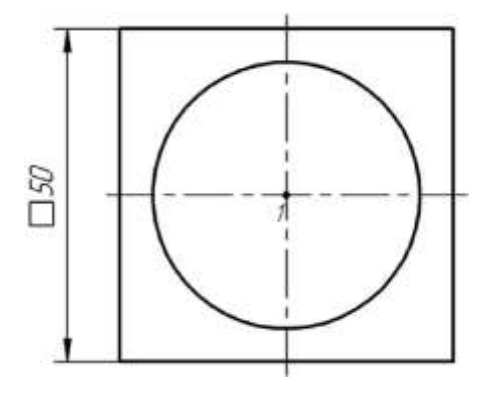

#### Порядок выполнения Задания 3

Постройте из центра окружности квадрат размером 50×50 мм. Используйте команду Инструменты — Геометрия — Прямоугольники — Прямоугольник по центру и вершине. Для быстрого вызова команды нажмите кнопку Прямоугольник по центру и вершине на Инструментальной панели Геометрия.

Форма представления результата: Документ (экран), отчет по выполненной работе.

#### Критерии оценки:

Оценка «отлично» выставляется, если выполнены все задания практического занятия, допущены 1-2 недочеты, исправленные по требованию преподавателя.

Оценка «хорошо» выставляется, если работа выполнена в полном объеме, допущены одна ошибка или более двух недочетов при выполнении задания, исправленные по замечанию преподавателя.

Оценка «удовлетворительно» выставляется, если задания выполнены не в полном объеме, допущены 1-2 ошибки при выполнении заданий но продемонстрированы умения, достаточные для дальнейшего усвоения программного материала.

## Тема 2.1. Работа в САПР

## Практическое занятие № 3

## Построение чертежа. Использование привязок. Простановка размеров.

Цель: научиться выполнять необходимые виды детали с простановкой размеров.

Выполнив работу, Вы будете: *уметь:* Уо 09.01; Уо 09.02; У1; У2

Материальное обеспечение: персональный компьютер, методические указания по выполнению практической работы

## Задание 1: Построить Деталь 1, проставить размеры.

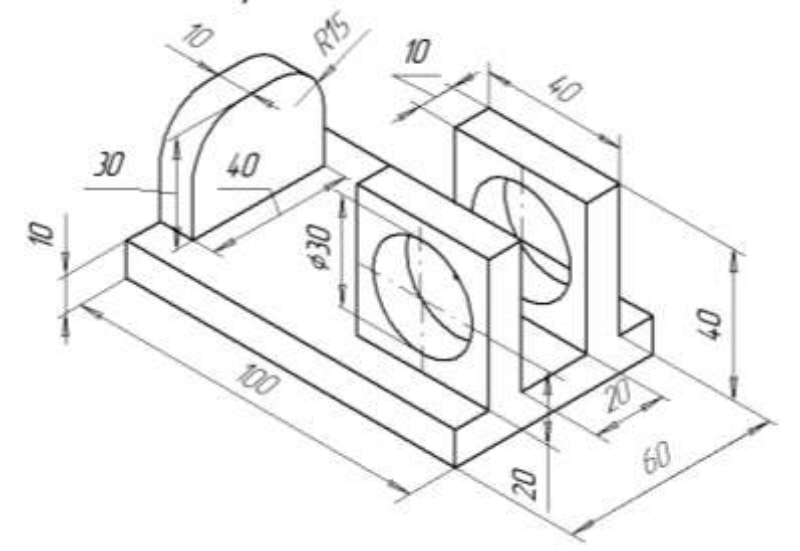

## Порядок выполнения Задания

- Загрузить САПР
- Создать чертеж
- Построить деталь Планка
- Проставить размеры
- Заполнить основную надпись

#### Краткие теоретические сведения:

Чертеж детали должен содержать все данные, необходимые для ее изготовления и контроля:

а) изображения детали;

- б) обозначения размеров и их предельных отклонений;
- в) обозначения допусков формы и расположения поверхностей деталей;
- г) обозначения шероховатости поверхностей, покрытий и показателей свойств материала;
- д) технические требования.

Изображения выполняет по следующим основным правилам:

1) Изображения (виды, разрезы, сечения) выполняются в соответствии с ГОСТ 2.305-68 в масштабе по ГОСТ 2.302-68 увеличения 2:1; 2,5:1; 4:1; 5:1 и т.д., уменьшения 1:2; 1:2,5; 1:4; 1:5 и т.д. или в натуральную величину 1:1.

2) На месте основных видов детали (главного, сверху, слева) могут размещаться фронтальный, горизонтальный и продольный разрезы. Они могут быть простыми и сложными (ступенчатыми, ломанными).

3) На главном виде (спереди) деталь изображают в положении, соответствующем её установке на станке. Так, ось деталей, являющихся телами вращения (вал, червяк, зубчатое колесо и т.п.), располагают параллельно основной надписи и вправо, стороной с большим числом операций обработки.

4) Количество изображений должно быть наименьшим, но дающим полное представление о детали. Для пояснения отдельных мест конструкции применяют местные виды, разрезы, сечения и выносные элементы. 13

#### Команды простановки размеров

На компактной панели инструментов размещена панель *Размеры* , нажав на которую левой клавишей мыши, активизируют команды простановки размеров.

## Команда Авторазмер 📫

Позволяет задавать размеры при работе с моделью.

## Команда Линейный размер 💾 🖻 🖬 🖬 👘 👘

Позволяет проставлять линейные размеры; линейные размеры от общей базы; линейные цепные размеры; линейные размеры с общей размерной линией; линейные размеры с обрывом, а также линейные размеры от отрезка до точки.

## Команда Диаметральный размер 🧭

Позволяет проставлять диаметральные размеры на чертеже детали.

## Команда Радиальный размер 🖄

Позволяет проставлять радиусы на чертежах.

# Команда Угловой размер 🔼 🛆 🗟 🖄 🛆

Позволяет проставлять угловые размеры; угловые размеры от общей базы; угловые цепные размеры; угловые размеры с общей размерной линией; угловые размеры с обрывом.

## Задание 2: Построить Деталь 2, 3 проставить размеры

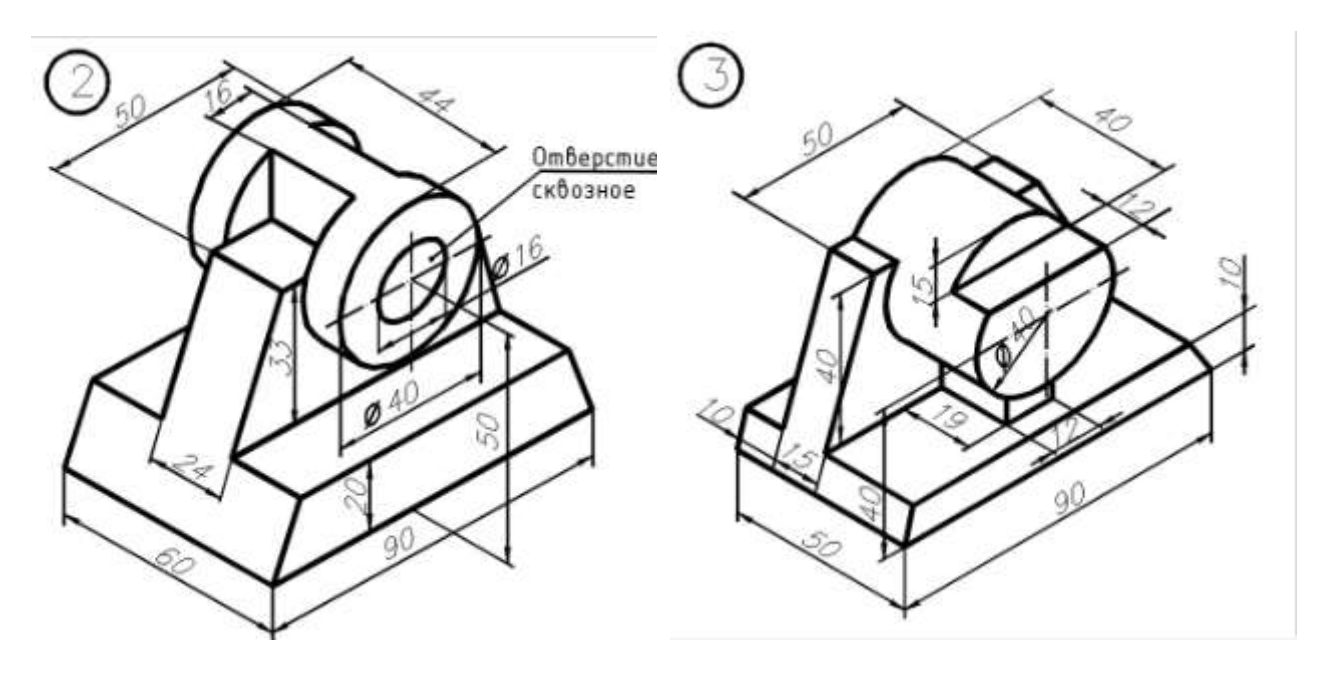

Форма представления результата: Документ (экран), отчет по выполненной работе. Критерии оценки:

Оценка «отлично» выставляется, если выполнены все задания практического занятия, допущены 1-2 недочеты, исправленные по требованию преподавателя.

Оценка «хорошо» выставляется, если работа выполнена в полном объеме, допущены одна ошибка или более двух недочетов при выполнении задания, исправленные по замечанию преподавателя.

Оценка «удовлетворительно» выставляется, если задания выполнены не в полном объеме, допущены 1-2 ошибки при выполнении заданий но продемонстрированы умения, достаточные для дальнейшего усвоения программного материала.

## Тема 2.1. Работа в САПР

## Практическое занятие № 4

## Построение 3-х проекций детали. Построение с помощью вспомогательных линий

Цель Изучить и закрепить Построение геометрических объектов по сетке

Выполнив работу, Вы будете: *уметь:* Уо 09.01; Уо 09.02; У1; У2

Материальное обеспечение: персональный компьютер, методические указания по выполнению практической работы

Задание 1: Выполнить чертеж детали в трех проекциях, при построении использовать сетку. Масштаб М 2:1

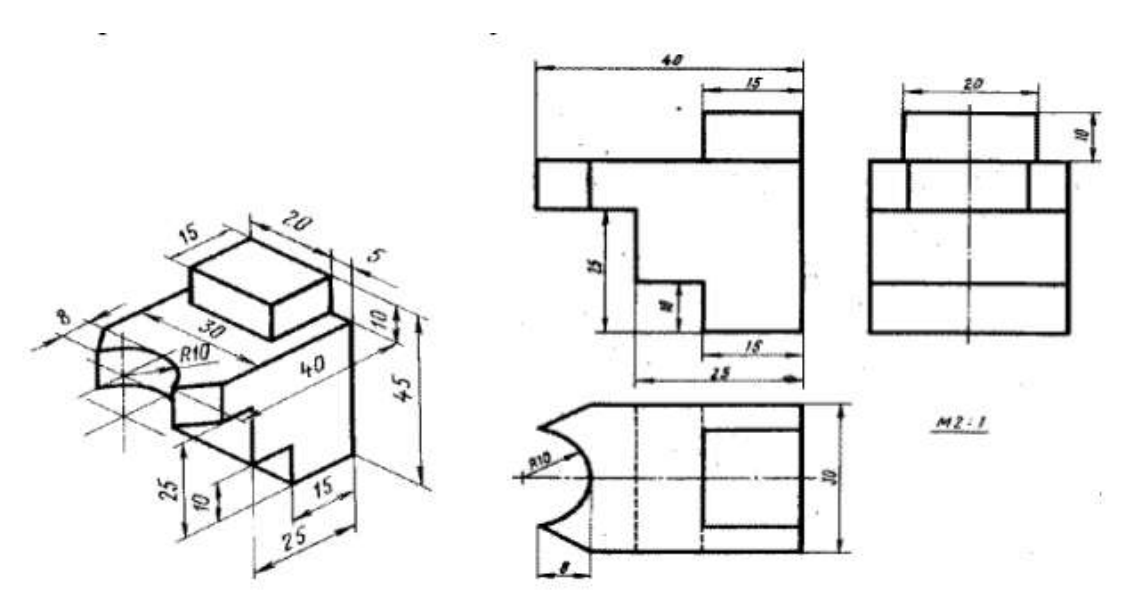

Задание 2: Выполнить чертеж детали в трех проекциях

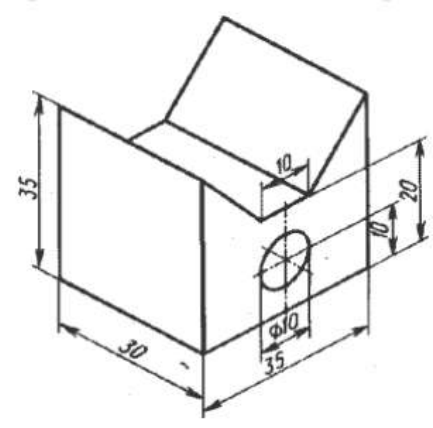

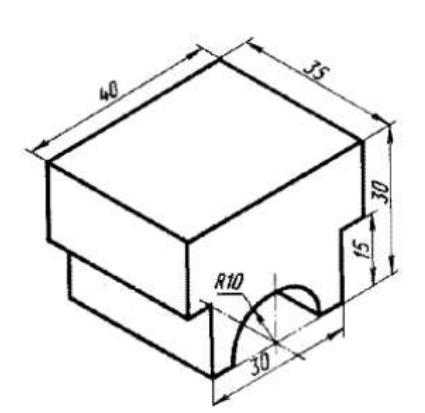

Порядок выполнения Задания

- ЗагрузитьСАПР
- Создать чертеж

- Построить деталь
- Проставить размеры
- Заполнить основную надпись

#### Краткие теоретические сведения:

Когда Вы работаете с чертежом, иногда бывает удобно включить изображение сетки на экране и назначить привязку к ее узлам.

При этом курсор, перемещаемый мышью, начнет двигаться не плавно, а дискретно по узлам сетки, то есть с определенным шагом. Такой режим работы можно сравнить с вычерчиванием изображения на листе миллиметровой бумаги.

Следует заметить, что изображение сетки на экране еще не говорит о том, что перемещение и привязка курсора выполняется по ее точкам.

Если Вы работаете с одним и тем же документом в нескольких окнах одновременно, то в каждом из этих окон сетка может иметь различные параметры (шаг, угол наклона, тип изображения и т.д.).

Вы можете установить режим глобальной привязки по сетке в активном окне. В этом случае перемещение курсора мышью выполняется дискретно по точкам сетки.

На время действия глобальной привязки по сетке поле управления шагом курсора в Строке текущего состояния будет закрыто для доступа.

Глобальная привязка по сетке действует только в том окне, в котором она была установлена. Изображение самой сетки на экране может быть при этом отключено.

Задание 2 Выполнить чертеж детали в трех проекциях, при построении использовать вспомогательные линии

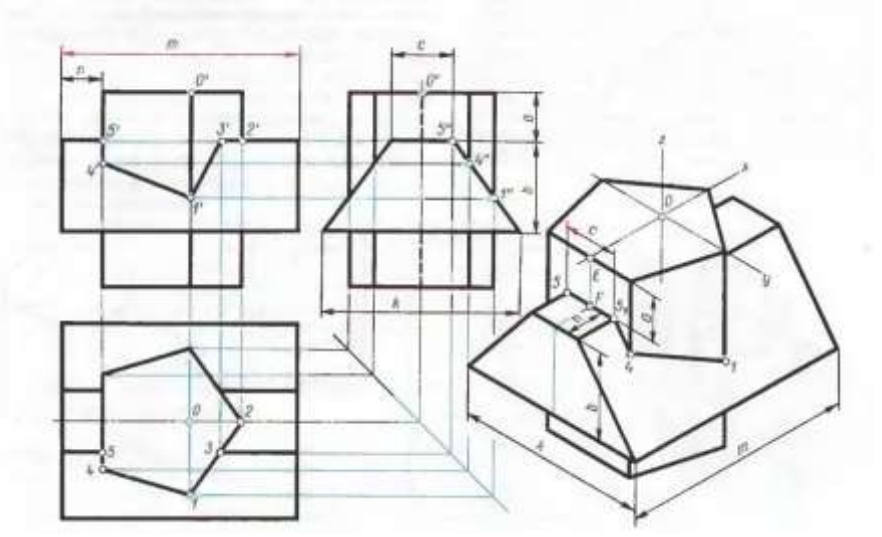

## Порядок выполнения Задания

- Загрузить САПР
- Создать чертеж
- Построить деталь
- Проставить размеры
- Заполнить основную надпись

#### Краткие теоретические сведения:

#### Вспомогательные построения.

Вспомним, что построение чертежа начинается со вспомогательных построений в тонких линиях. Построения изображений в тонких линиях необходимы для построения контура детали, правильного взаимного размещения проекций чертежа и использования проекционных линий при детальном построении проекций. После выполнения построений в тонких линиях контур детали обводится линией основного типа, а вспомогательные тонкие линии стираются.

Можно сразу поменять тип линии на вспомогательный и все построения производить в этом стиле, а затем, как и в предыдущем случае, после построения контура детали этот контур обвести основным типом линии, а вспомогательные линии удалить.

Типы линий в системе "Компас".

Вспомним по ГОСТ 2.303 - 68, какие типы линий используются при построении чертежа:

сплошная толстая основная ( линия видимого контура );

- штриховая ( линия невидимого контура );
- сплошная тонкая (размерная, выносная, линии вспомогательных построений);
- \* штрих пунктирная тонкая (осевая и центровая линии);

• \* сплошная волнистая ( линия обрыва, местного разреза, разграничения вида и разреза );

• разомкнутая (линия сечений);

• штрих пунктирная с двумя точками тонкая ( линия сгиба на развертках, для изображений частей изделий в крайних или промежуточных положениях ).

В САПР линии различного типа могут обозначаться различными цветами.

По умолчанию принято обозначать:

- основной тип линии синим цветом
- тонкую линию черным цветом
- вспомогательную линию черным цветом
- основную утолщенную -голубым цветом
- волнистую линию, штрих пунктирную и пунктирную черным цветом

Эти цвета устанавливаются в меню Настройка команда Настройка параметров системы.

Тип линии можно поменять и в поле типа линии с помощью щелчка мыши в строке параметров.

#### Алгоритм построения контура детали методом вспомогательных построений.

1. Постройте с помощью вспомогательных линий оси системы координат с центром для фрагмента в нулевой точке, а для листа чертежа-- приблизительно в центре листа .

2. Постройте необходимые для вашего чертежа вспомогательные графические элементы, пользуясь командами меню **"Ввод вспомогательных прямых"** или используя вспомогательный тип линии для геометрических построений.

3. По полученным отрезкам, дугам и точкам произведите обводку с помощью команд меню **"Непрерывный ввод объекта" и "Дуга",** используя точные привязки.

4. Удалите все вспомогательные линии с помощью меню Удалить команды Вспомогательные линии.

#### Внимание !

• Геометрические элементы, которые не нуждаются во вспомогательных построениях чертятся сразу же основным типом линии.

• Штриховка, фаска, скругление и простановка размеров выполняются после удаления вспомогательных линий.

Форма представления результата: Документ (экран), отчет по выполненной работе.

#### Критерии оценки:

Оценка «отлично» выставляется, если выполнены все задания практического занятия, допущены 1-2 недочеты, исправленные по требованию преподавателя.

Оценка «хорошо» выставляется, если работа выполнена в полном объеме, допущены одна ошибка или более двух недочетов при выполнении задания, исправленные по замечанию преподавателя.

16

Оценка «удовлетворительно» выставляется, если задания выполнены не в полном объеме, допущены 1-2 ошибки при выполнении заданий но продемонстрированы умения, достаточные для дальнейшего усвоения программного материала.

## Тема 2.1. Работа в САПР

## Практическое занятие № 5

## Выполнение рабочего чертежа 3-х – мерной модели деталей

Цель Изучить и закрепить Построение 3-х – мерной модели

Выполнив работу, Вы будете: *уметь:* Уо 09.01; Уо 09.02; У1; У2

Материальное обеспечение: персональный компьютер, методические указания по выполнению практической работы

## Задание 1 Построить 3-х мерную модель Вал

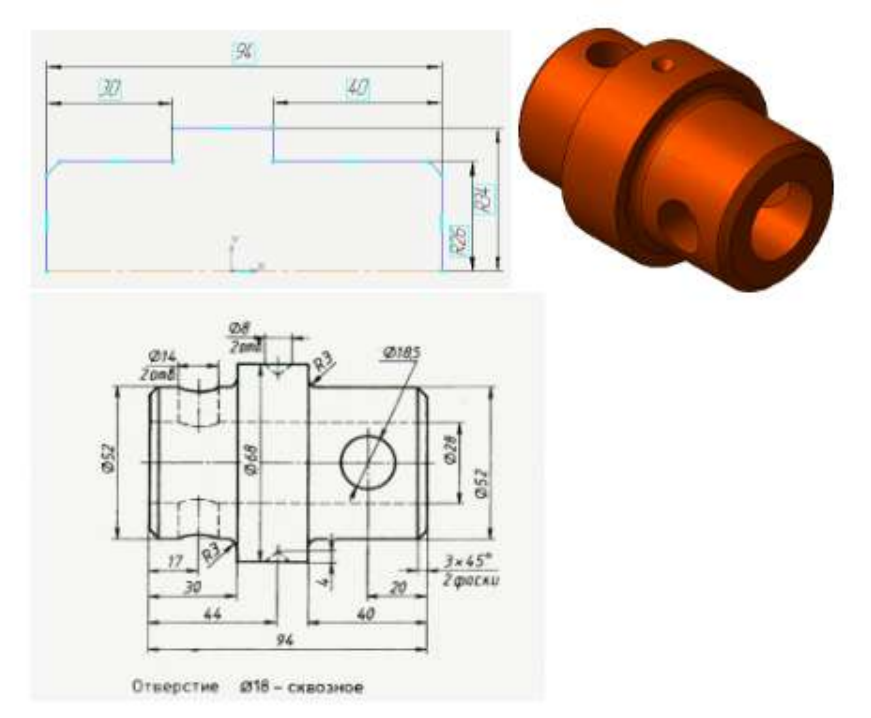

- Ось вращения должна быть изображена в эскизе отрезком со стилем линии «Осевая».
- Ось вращения должна быть одна.
- В эскизе основания детали может быть один или несколько контуров.
- Если контуров несколько, все они должны быть замкнуты.

- Если контуров несколько, один из них должен быть наружным, а другие- вложенными в него.

- Ни один из контуров не должен пересекать ось вращения (отрезок со стилем линии «Осевая» или его продолжение).

## Порядок выполнения Задания

**Дерево построения детали** - это представленная в графическом виде последовательность элементов, составляющих деталь. В Дереве построения детали отображаются: обозначение начала координат, плоскости, оси, эскизы, операции и Указатель окончания построения модели.

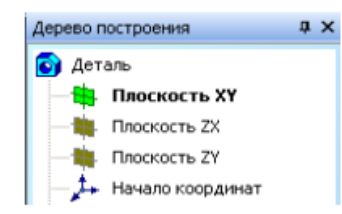

Создайте эскиз на плоскости XY. Для чего, укажите щелчком мыши в дереве построения плоскость XY.

Из панели Вид включите кнопку Ориентация [ 🛵 👻

#### Выберите Изометрия ХҮΖ

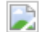

#### Задайте команду Эскиз в панели Текущего состояния []

Используя команды Инструментальной панели Геометрия : 🔯 (удобнее всего для данного примера воспользоваться командой Отрезок) 🛃 🛹 🥢 1

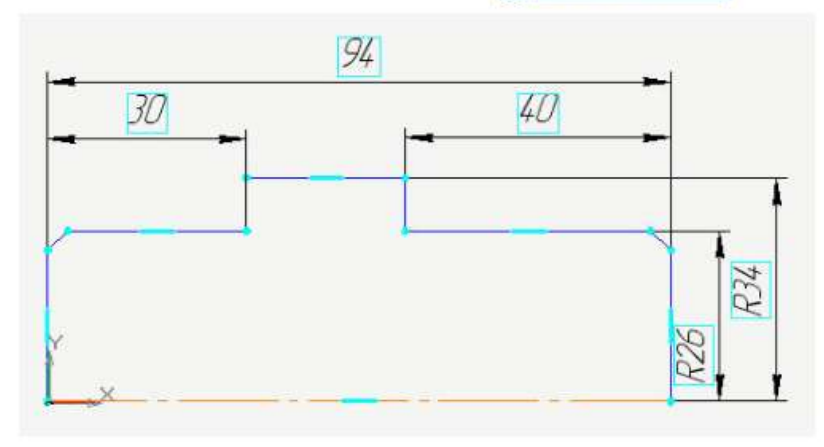

вычертите профиль контура

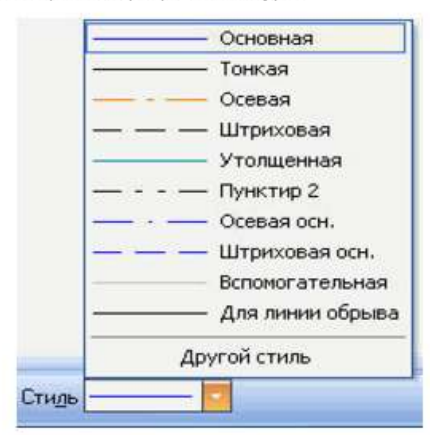

(тип линии – **Основная**, на рисунке будет отображен, синей линией). Профиль должен только повторять контур нужного тела вращения. Один из углов, примыкающих к осевой линии (оси вращения), должен быть привязан к началу координат для последующего удобства работы. Выберите команду **Отрезок** и нарисуйте ось вращения, предварительно изменив стиль лини «Осевая» на панели свойств.

После этого нанесите размеры, определяющие эскиз, выбрав команду Инструментальной панели Года Размеры –

🧮 Линейный размер: Выйдите из режима построения эскиза, отжав кнопку 🖪 :

#### 4. Алгоритм построения детали Вал (слайд 7) шаг3

- Выберите операцию Вращения. Оспользуя команду Операция вращения, поверните зскиз вокруг оси.
- На вкладке Тонкая стенка установите Нет

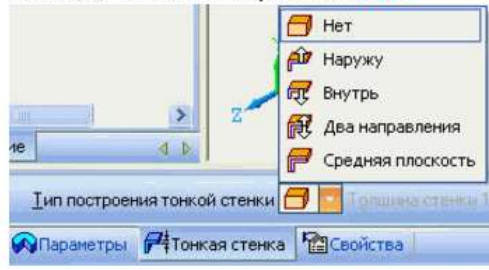

- На панели Вид установите Полутоновое с каркасом 🔜
- На панели Специального управления 👔

зафиксируйте команду Создать объект 📄

- Выберите операцию Вращения. Оспользуя команду Операция вращения, поверните эскиз вокруг оси.
- В Строке параметров установите сферонд
  Спосод Паранетры Паравление С ВССС Зболо Зболо
- На вкладке Тонкая стенка установите Нет

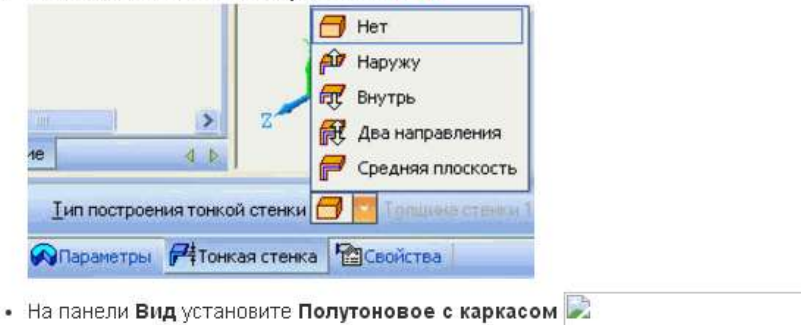

-

?

На панели Специального управления

зафиксируйте команду Создать объект 📄

1. Командой Вращение, 🚺 поверните деталь.

Командой Вращение позволяет динамически поворачивать изображение модели.

Для вызова команды нажмите кнопку **Повернуть** на панели **Вид** или выберите ее название из меню Вид.

После вызова команды изменяется внешний вид курсора ( ) (он превращается в две дугообразные стрелки).

Нажмите левую кнопку мыши в окне модели и, не отпуская ее, перемещайте курсор. Модель будет поворачиваться вокруг центральной точки габаритного параллелограмма.

2.Для выхода из команды поворота модели нажмите кнопку Прервать команду 📄 на Панели специального управления или клавишу <Esc> на клавиатуре.

#### Моделирование сквозного отверстия командой Вырезать выдавливанием

 Задайте плоскость ZY в дереве построений. Благодаря тому, что при создании эскиза моделирования основы детали, мы привязали ось вращения к началу координат, можно выбрать одну из координатных плоскостей в дереве построения в качестве плоскости построения эскиза (выберите плоскость ZY).

Задайте команду Эскиз в панели Текущего состояния.

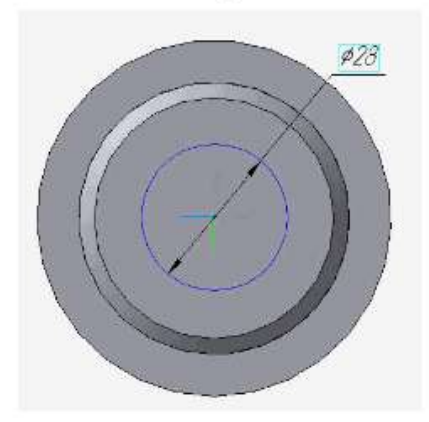

**1. Инструментом Окружность** O создайте окружность нужного радиуса, центр которой находится на оси X (используя привязку – По центру).

| И Центр -48.2313 | -51.2630 I | Радиус 14 | Оси 🚫 🕀 Стидь — | - |
|------------------|------------|-----------|-----------------|---|
| • Окружность     |            |           |                 |   |

2. В Строке параметров установите - радиус 14

3. Зафиксируйте команду Создать объект 💽 4. Выйдите из окна Эскиз 🛅 в окно Детали

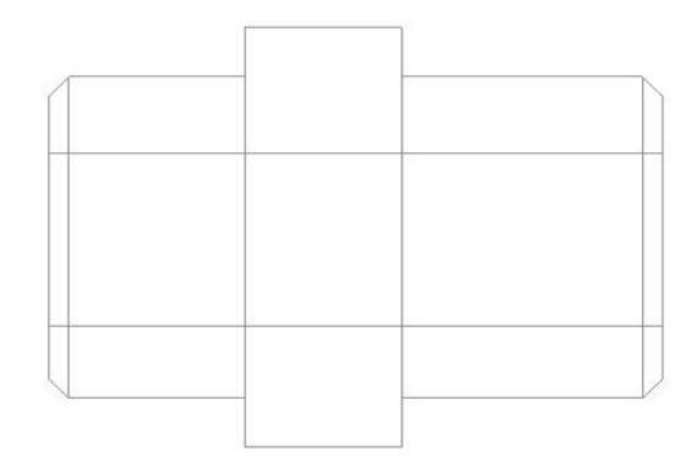

1. Выделите Эскиз, в дереве построения. Выберите операцию Вырезать выдавливанием 🗐

установите Среднюю

#### 2. В Строке параметров

🏟 🔹 👘 Расстояние 1 100.0 🗘 Уклон 1 😥 💩 Угол 1 0.0 🔹

Паранетры 🕫 Тонкая стенка 💿 Вырезание 🔮 Свойства

плоскость, расстояние 100,тонкая стенка - нет.

3. Зафиксируйте действия командой Создать объект 💽

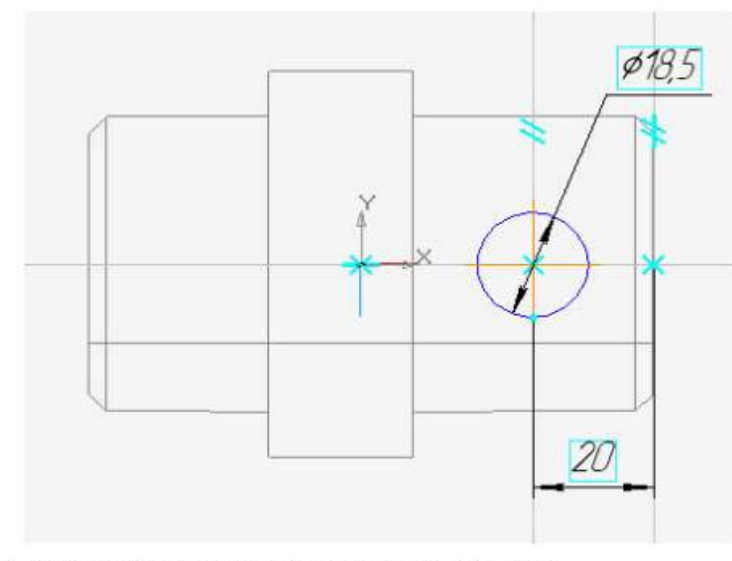

1. Выберите плоскость ZX в дереве построений

| Дерево построения | άx |
|-------------------|----|
| 🛐 Деталь          |    |
| Плоскость ХҮ      |    |
| Плоскость 2Х      |    |
| плоскость ZY      |    |
| начало координат  |    |

2. Перейдите в окно Эскиз 🛅

**3.** Выполните построение, по чертежу используя команду Окружность, используйте ввод значений в строке параметров.

Совет: Чтобы найти центр окружности, воспользуйтесь Вспомогательными параллельными прямыми на заданном расстоянии.

- 4. Командой 💽 Создать объект зафиксируйте значения.
- 4. Командой 💽 Создать объект зафиксируйте значения.

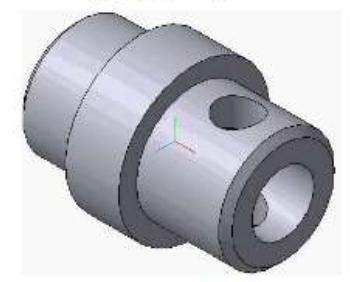

- 5. Выйдите из окна 🖪 Эскиз в окно Деталь.
  - 1. Выделите Эскиз, в дереве построения. Выберите операцию Вырезать выдавливанием 🔟
  - В Строке параметров установите Среднюю плоскость, расстояние 60, тонкая стенка нет.
    Зафиксируйте действия командой Создать объект

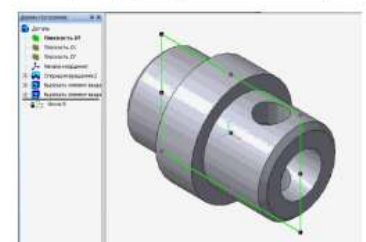

#### сквозное отверстия 14 Вырезать выдавливанием

#### (слайд 14) шаг 9

1. Задайте Плоскость ХУ в дереве построений 3. Выйдите из окна построения 🛄 Деталь в окно

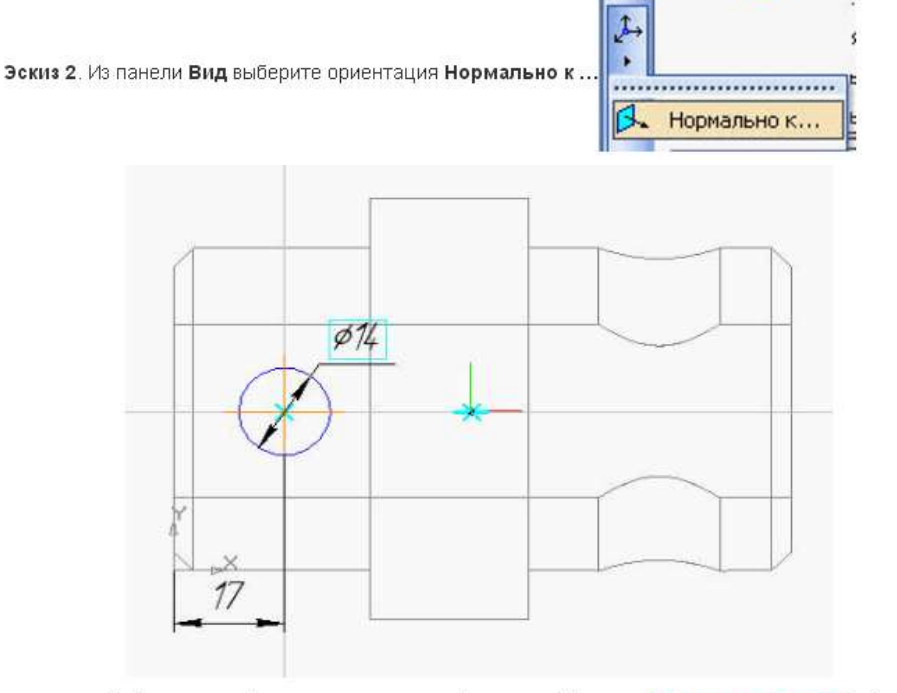

1. Выделите Эскиз, в дереве построения: Выберите операцию Вырезать выдавливанием 📷

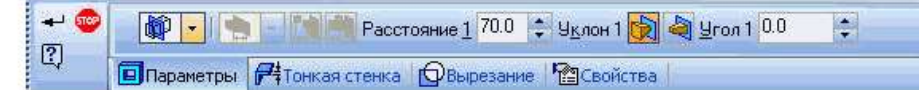

- 2. В Строке параметров установите Среднюю плоскость, расстояние 60, тонкая стенка нет.
- 3. Командой Создать объект зафиксируйте значения. 💽
- 4. Командой 🔯 Вращение поверните деталь вокруг оси.

#### Готовая деталь.

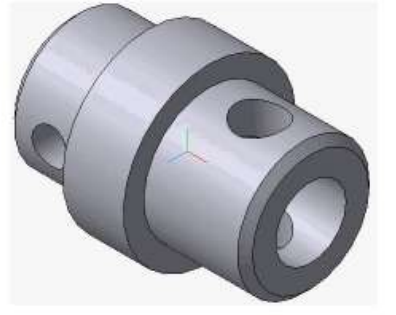

Форма представления результата: Документ (экран), отчет по выполненной работе.

#### Критерии оценки:

Оценка «отлично» выставляется, если выполнены все задания практического занятия, допущены 1-2 недочеты, исправленные по требованию преподавателя.

Оценка «хорошо» выставляется, если работа выполнена в полном объеме, допущены одна ошибка или более двух недочетов при выполнении задания, исправленные по замечанию преподавателя.

Оценка «удовлетворительно» выставляется, если задания выполнены не в полном объеме, допущены 1-2 ошибки при выполнении заданий но продемонстрированы умения, достаточные для дальнейшего усвоения программного материала.

## Тема 2.2.Подготовка документации с использованием САПР

#### Практическое занятие № 6

#### Размещение на чертеже оборудования и инвентаря входящих в состав производственного

#### участка или зоны, простановка условных обозначений,

#### размеров и номеров позиций

Цель Изучить принципы размещения оборудования и инвентаря, нанесение размеров и номеров позиций

Выполнив работу, Вы будете: *уметь:* У1; У2; У3; Уо 09.01; Уо 09.02

Материальное обеспечение: персональный компьютер, методические указания по выполнению практической работы

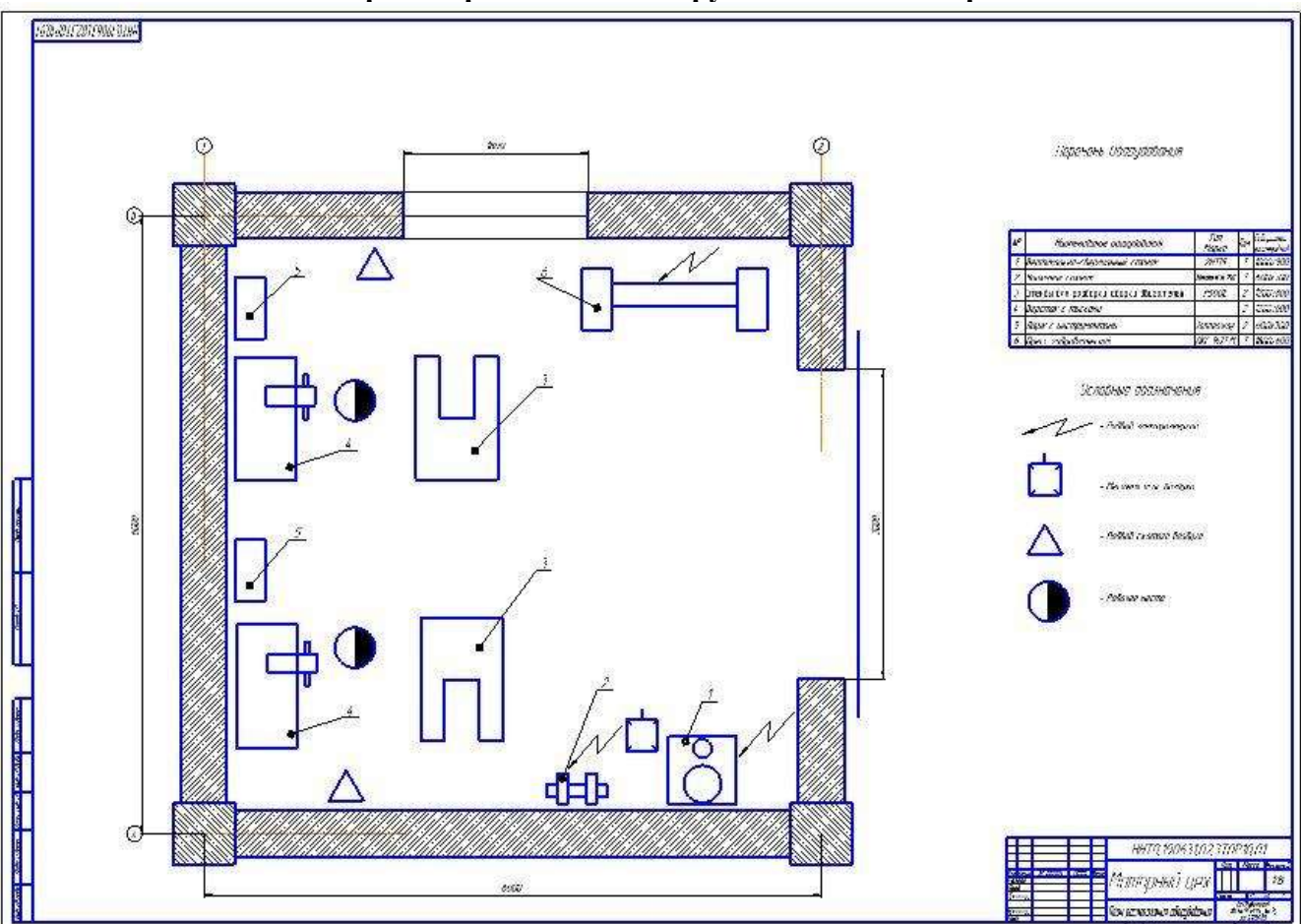

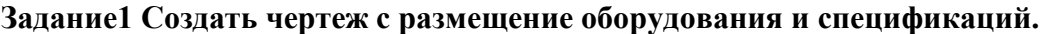

## Порядок выполнения Задания

- Загрузить САПР
- Создать чертеж
- Создать спецификацию

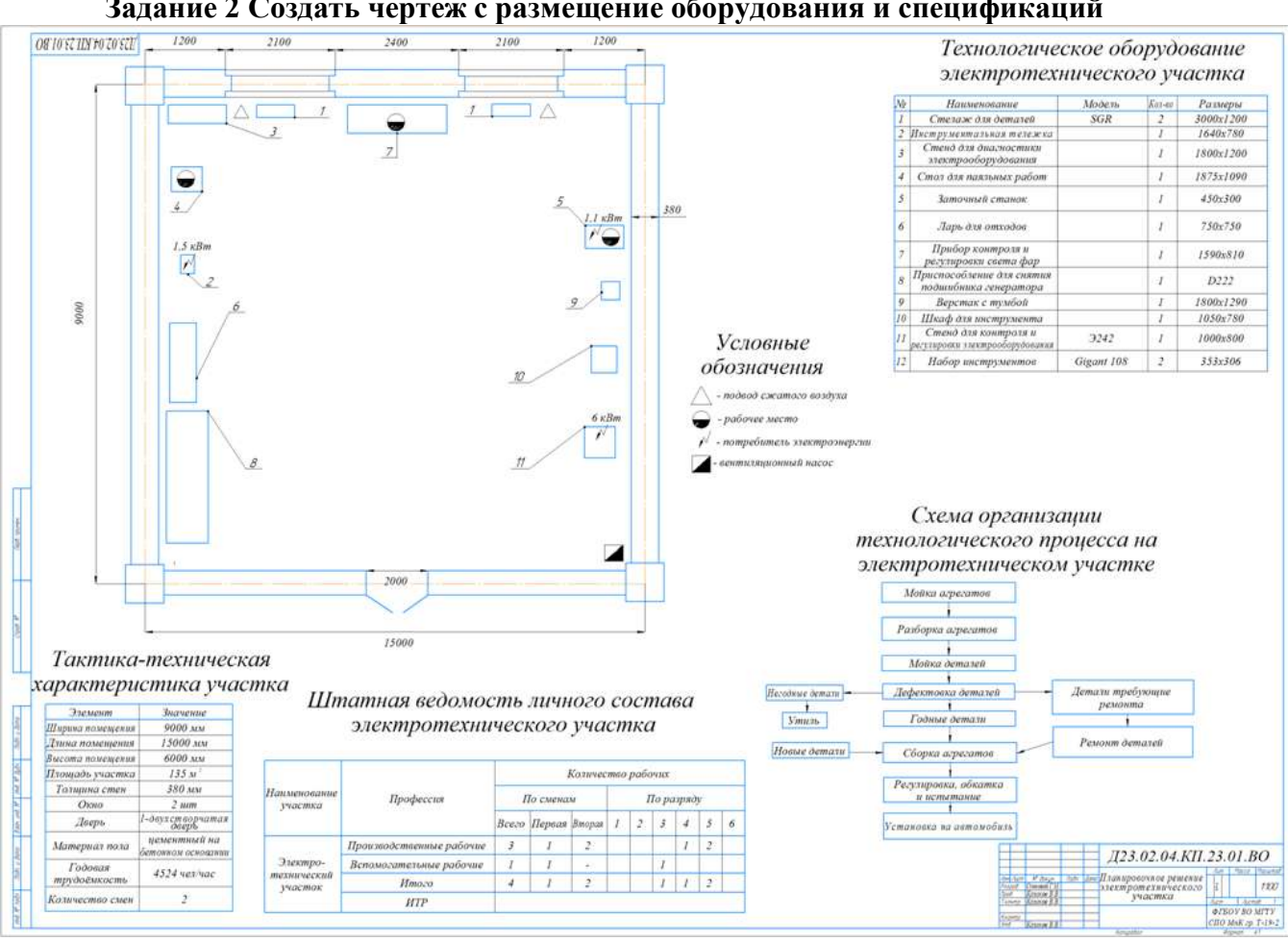

## Заполнить основную надпись Задание 2 Создать чертеж с размещение оборудования и спецификаций

## Форма представления результата: Документ (экран), отчет по выполненной работе. Критерии оценки:

Оценка «отлично» выставляется, если выполнены все задания практического занятия, допущены 1-2 недочеты, исправленные по требованию преподавателя.

Оценка «хорошо» выставляется, если работа выполнена в полном объеме, допущены одна ошибка или более двух недочетов при выполнении задания, исправленные по замечанию преподавателя.

Оценка «удовлетворительно» выставляется, если задания выполнены не в полном объеме, допущены 1-2 ошибки при выполнении заданий но продемонстрированы умения, достаточные для дальнейшего усвоения программного материала.

## Тема 2.2.Подготовка документации с использованием САПР

## Практическое занятие № 7

## Размещение на чертеже оборудования, инвентаря и спецификации. Оформление планировки в САПР

Цель Изучить принципы размещения оборудования и спецификации на чертеже

## Выполнив работу, Вы будете: *уметь:*

У1; У2; У3; Уо 09.01; Уо 09.02

Материальное обеспечение: персональный компьютер, методические указания по выполнению практической работы

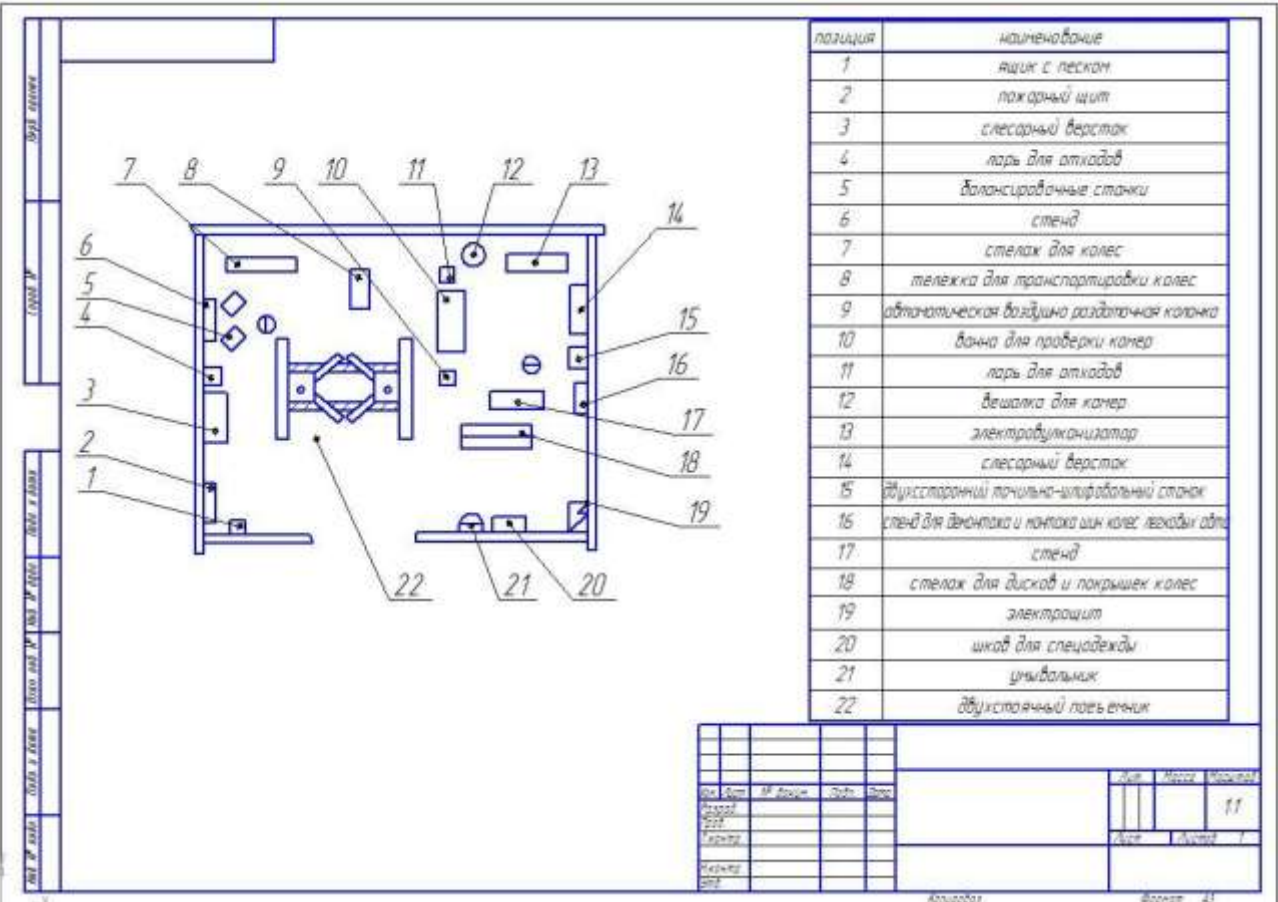

## Задание1 Создать чертеж с размещение оборудования и спецификаций.

## Порядок выполнения Задания

- Загрузить САПР
- Создать чертеж
- Создать спецификацию
- Заполнить основную надпись

## Краткие теоретические сведения:

Спецификация к чертежу в САПР позволяет отразить применяемость компонентов в неограниченном количестве, помещенная на чертеже, вмещает в себя не много

позиций, соответственно подходит только для сборок с небольшим количеством компонентов.

Спецификация вставляется в чертеж минимального формата А3. Создаем чертеж, обязательно его сохраняем. Дальнейшие действия рассмотрим на примере простого чертежа.

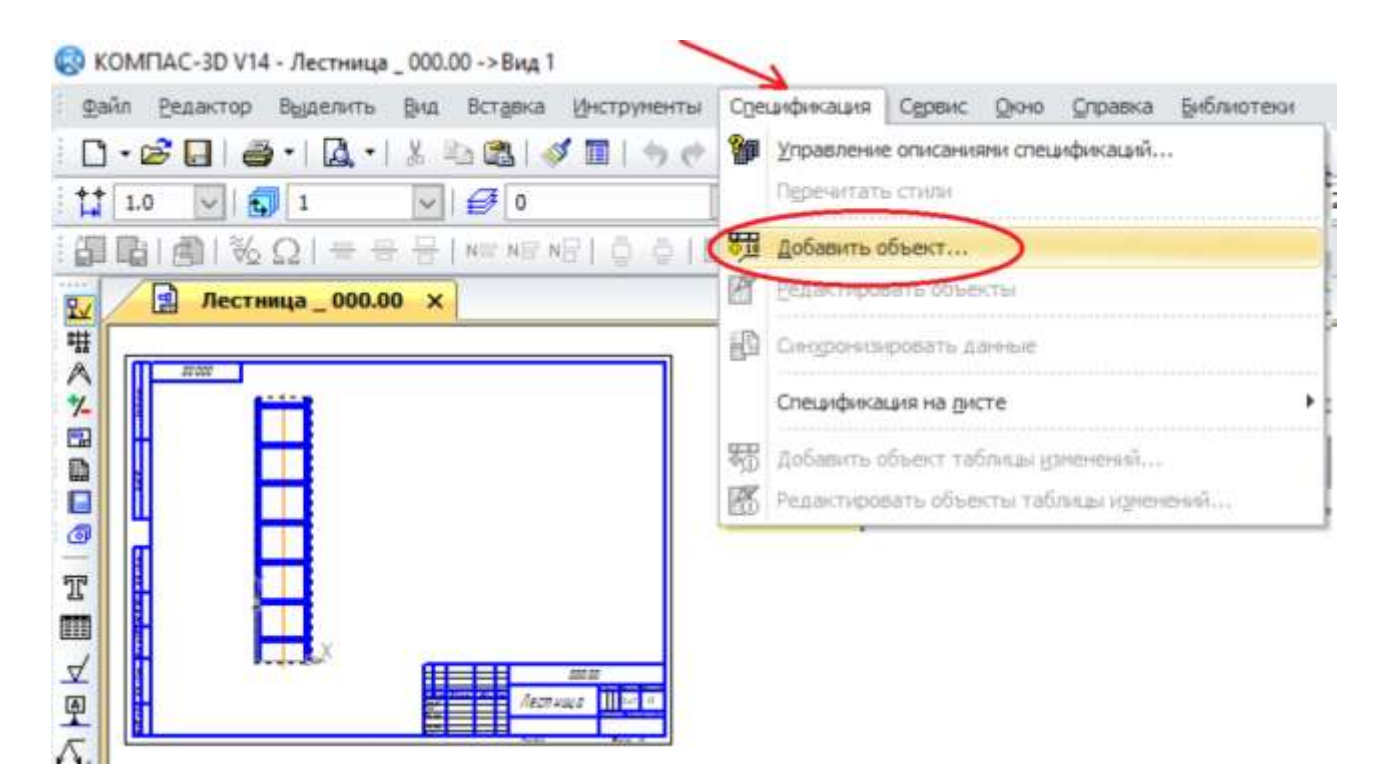

В верхнем меню находим раздел «Спецификация» и выбираем «Добавить объект». Как видно, не надо создавать новых файлов, все делается в файле чертежа. Добавление объекта направляет в выбор раздела.

| Accrements_000.00 N | Выберяте рацал к теп объекта Х                                                                                                    |  |
|---------------------|----------------------------------------------------------------------------------------------------|--|
| AF 121              | Overan paramente e Paganganten                                                                                                    |  |
| 00000               | LENTROLEAND TOT 2. 104-94.                                                                                                    |  |
|                     |                                                                                                    |  |
|                     | - Distante indentie                                                                                                    |  |
|                     | - Denvis Assertation                                                                                                    |  |
|                     | E Antoneous                                                                                                    |  |
|                     | 🚊 🏧 Устанавлявант ұлды констранонтанд                                                                                                    |  |
|                     | Ten obuerta                                                                                                    |  |
|                     | I Satomil effect creaderiage                                                                                                    |  |
|                     | Conversion of the second second second                                                                                                    |  |
|                     | Caller and an end of the second second |  |
|                     | N                                                                                                    |  |
|                     |                                                                                                    |  |
|                     | A                                                                                                    |  |

Выбираем документацию и жмем «Создать», переходим к заполнению спецификации. Теперь, для заполнения основной надписи спецификации, необходимо выбрать документ, к которому будем ее привязывать. В нижней панели щелкаем «документы», появляется маленькое окошко, в котором щелкаем по выбору документа, выбираем, подтверждаем, жмем «ОК».

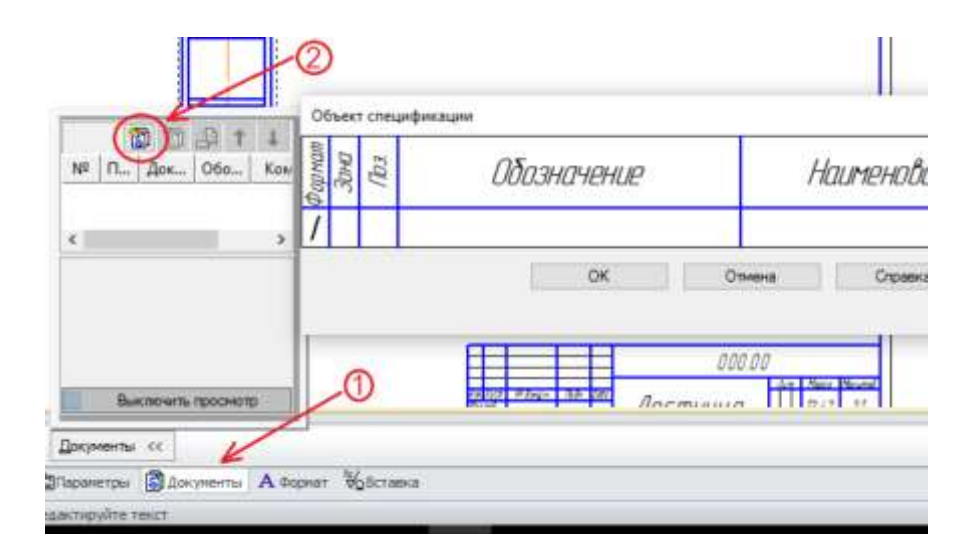

В качестве документа необходимо выбрать сборочный чертеж. После подтверждения на экране видим только сам сборочный чертеж, но не надо пугаться – так и должно быть, спецификация уже создана, осталось ее отобразить. Отображается она следующим образом: Жмем «Спецификация», далее выбираем спецификацию на листе и ставим галочку у показа – спецификация появляется на листе, сохраняем чертеж.

| 3  | Управление отножники спецификацай<br>Перечитать стили                        | ···/~0.000000         |
|----|------------------------------------------------------------------------------|-----------------------|
| 町町 | добавить объект<br>Ведактировать объекты                                     |                       |
| 60 | Снедрочевровать дления                                                       |                       |
|    | Спецификация на дисте                                                        | Сокнаать              |
| 報調 | Добавиты объект табляда дленений.<br>Редактировать объекты табляда идленений | Валениение<br>Наложие |
| I  |                                                                              |                       |
| 14 | I Dame has                                                                   | ter d and             |

Задание2 Создать чертеж с размещение оборудования и спецификаций.

1820221041020520

Планировочное решение слесарно- механического участка

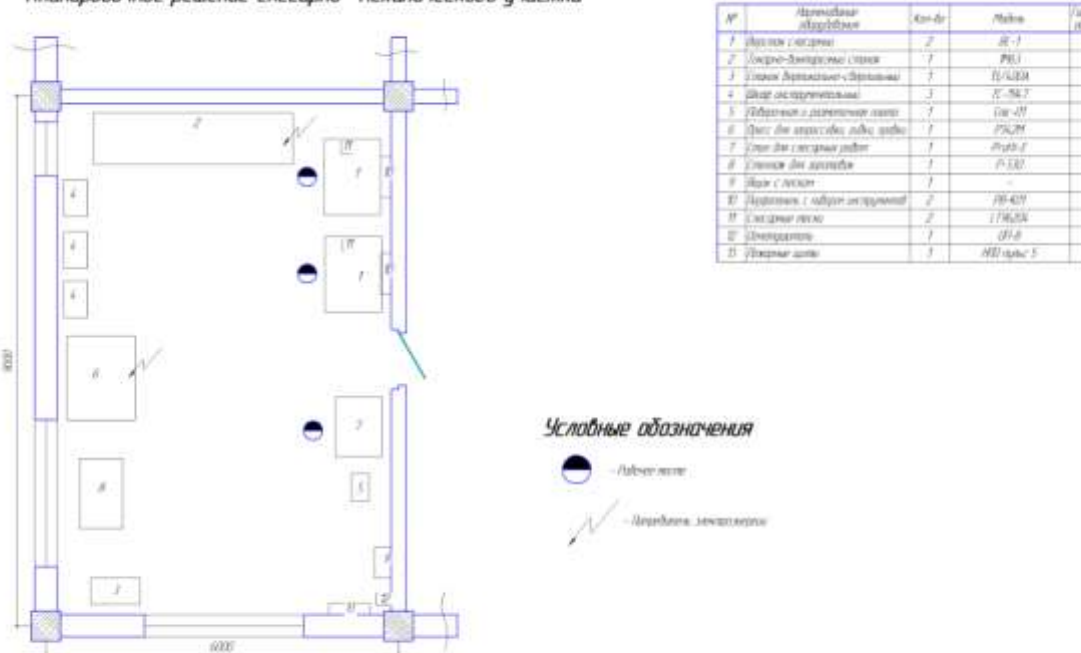

Оборудование слесарно- механического участка

Форма представления результата: Документ (экран), отчет по выполненной работе. Критерии оценки:

Оценка «отлично» выставляется, если выполнены все задания практического занятия, допущены 1-2 недочеты, исправленные по требованию преподавателя.

Оценка «хорошо» выставляется, если работа выполнена в полном объеме, допущены одна ошибка или более двух недочетов при выполнении задания, исправленные по замечанию преподавателя.

Оценка «удовлетворительно» выставляется, если задания выполнены не в полном объеме, допущены 1-2 ошибки при выполнении заданий но продемонстрированы умения, достаточные для дальнейшего усвоения программного материала.

## Тема 2.2.Подготовка документации с использованием САПР

## Практическое занятие № 8

#### Выполнение чертежа планировки

#### поста для ремонта и обслуживания машин в САПР

Цель Актуализировать знания по выполнению чертежа

**Выполнив работу, Вы будете:** *уметь:* У1; У2; У3; Уо 09.01; Уо 09.02

Материальное обеспечение: персональный компьютер, методические указания по выполнению практической работы

#### Задание1 Создать чертеж планировки СТОА в САПР

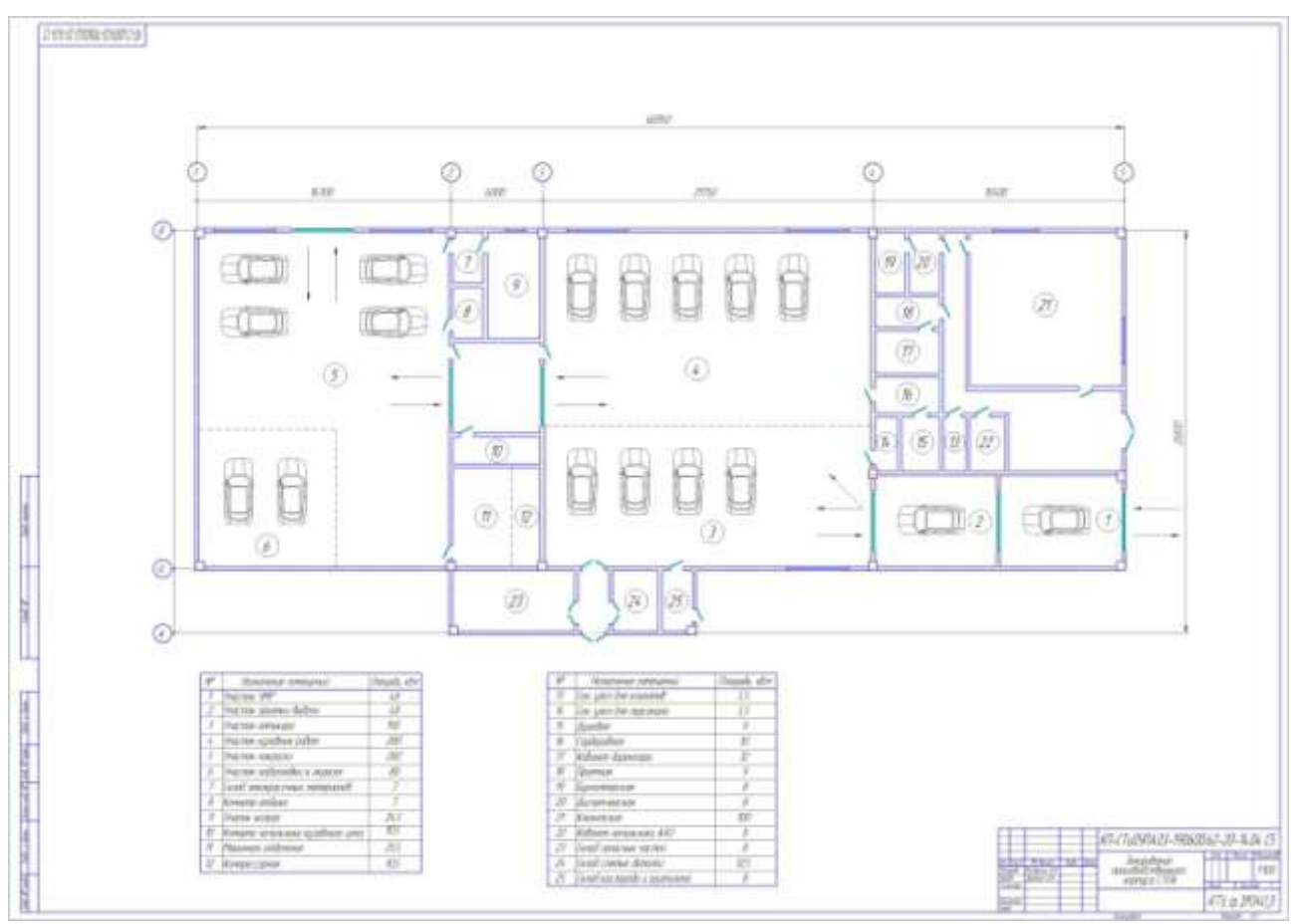

#### Порядок выполнения Задания

- Загрузить САПР
- Создать чертеж
- Создать спецификацию
- Заполнить основную надпись

## Задание 2 Создать чертеж планировки СТОА в САПР

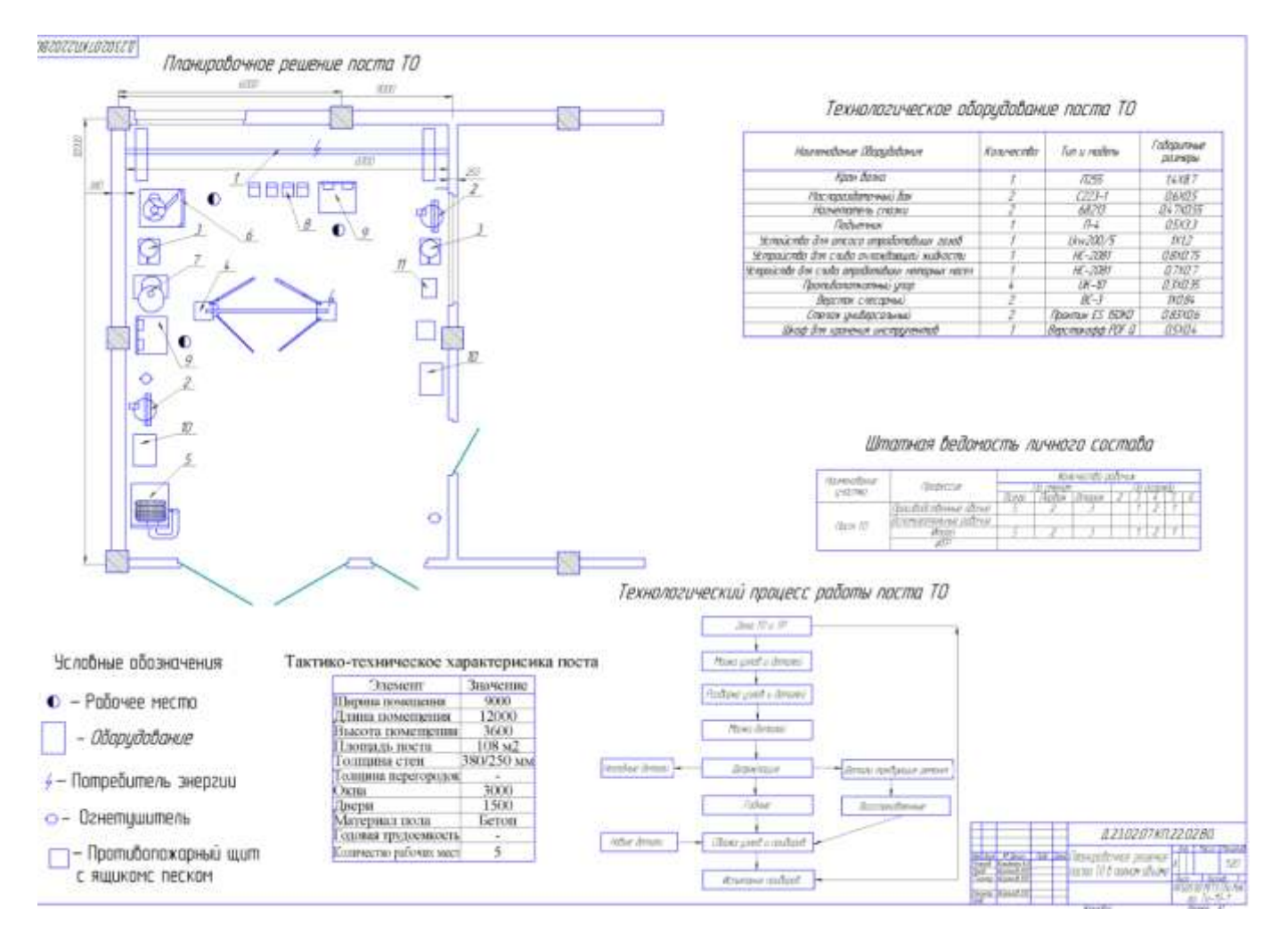

Форма представления результата: Документ (экран), отчет по выполненной работе.

#### Критерии оценки:

Оценка «отлично» выставляется, если выполнены все задания практического занятия, допущены 1-2 недочеты, исправленные по требованию преподавателя.

Оценка «хорошо» выставляется, если работа выполнена в полном объеме, допущены одна ошибка или более двух недочетов при выполнении задания, исправленные по замечанию преподавателя.

Оценка «удовлетворительно» выставляется, если задания выполнены не в полном объеме, допущены 1-2 ошибки при выполнении заданий но продемонстрированы умения, достаточные для дальнейшего усвоения программного материала.

#### Тема 2.2.Подготовка документации с использованием САПР

#### Практическое занятие № 9

#### Составление спецификации оборудования и экспликации в САПР

Цель Актуализировать знания по выполнению чертежа

**Выполнив работу, Вы будете:** *уметь:* У1; У2; У3; Уо 09.01; Уо 09.02

Материальное обеспечение: персональный компьютер, методические указания по выполнению практической работы

#### Краткие теоретические сведения:

Правила выполнения спецификаций на чертежах по ГОСТ 21.1101-2013 К схемам расположения элементов сборной конструкции, монолитной железобетонной конструкции, к чертежам расположения технологического оборудования и/или трубопроводов, установок (блоков) технологического, санитарно-технического и другого оборудования, а также к другим чертежам составляют спецификации по **форме 7** 

dop wa 7--- Creuedusouen

| ŀ | No. Ofosiariore Howercaanie |    | Howevosance |      | Macca<br>eg., xt | (Ipotwer<br>same |
|---|-----------------------------|----|-------------|------|------------------|------------------|
| F | +                           | Δ  |             |      |                  | -                |
| L | 15                          | 60 | 65          | 10   | 15               | 22               |
| D |                             |    | 185         | 24 4 |                  |                  |

Спецификация, Форма 7 по ГОСТ Р 21.1101-2013

При выполнении чертежей групповым методом составляют групповые спецификации по форме 8

| na. | DECH49444 | Hanse-casive | -  | HOR. |     | E  | 1  | re. | Marca<br>42. st | Tipepe<br>Tabase |
|-----|-----------|--------------|----|------|-----|----|----|-----|-----------------|------------------|
| F   |           |              | -  | -    | R   | Ē  | F  | F   |                 | -                |
|     | A         |              |    |      |     | Γ  |    | ۸.  |                 |                  |
| 15  | 60        | 66           | 10 | 70   |     | L  | 10 | 16  | 15              | 30               |
|     | 140       | 2 o ma       |    |      | 1.8 | 10 |    | 10  |                 |                  |

Групповая спецификация, Форма 8 по ГОСТ Р 21.1101-2013

Спецификацию помещают, как правило, на листе чертежей, где изображены схемы, планы расположения оборудования и трубопроводов, планы установок. Допускается выполнять спецификацию на отдельных листах в качестве последующих листов чертежей.

В электронных моделях, при необходимости, спецификации и другие таблицы на чертежах допускается выполнять в рабочем пространстве электронной модели с учетом положений **ГОСТ 2.052.** В этом случае их рекомендуется выполнять на отдельном информационном уровне.

Спецификации строительных изделий составляют по ГОСТ 21.501

В спецификации указывают:

— в графе «Поз.» — позиция (марки) элементов конструкции, установок;

— в графе «Обозначение» — обозначения основных документов на записываемые в спецификацию элементы конструкции, оборудование, изделия или стандартов (технических условий) на них;

— в графе «Наименование» — наименование элементов конструкции, оборудования, изделий, материалов и их обозначения (марки), а также, при необходимости, технические характеристики оборудования и изделий.

Допускается на группу одноименных элементов указывать наименование один раз и подчеркивать его.

В спецификацию записывают материалы, непосредственно входящие в спефицируемую конструкцию, изделие и т.п.

В спецификации, выполненной в электронном виде, горизонтальную черту, входящую в обозначение материалов (проката, труб и т.п.), допускается заменять на косую черту (/);

— графе «Кол.» формы 7 — количество элементов.

В графе «Кол.» формы 8 — вместо многоточия записывают «по схеме», «на этаж» и т.п., а ниже — порядковые номера схем расположения или этажей;

— в графе «**Масса ед.,кг**» — массу в килограммах. Допускается приводить массу в тоннах, но с указанием единицы массы;

— в графе «Примечание» — дополнительные сведения, например единицу массы.

\*Размеры граф спецификации по усмотрению разработчика, при необходимости, могут быть изменены.

\*\*При заполнении спецификации автоматизированным способом линии, разграничивающие горизонтальные строки, допускается не проводить.

#### Задание1 Создать спецификацию по образцу

|          | Rose-    | Наменовние в терниковая зарактеристика оборудования в материалов. | Тип, марка<br>оборудовання,                           | Една<br>намер<br>Мат |       | K24 2015422- | Ken          | Сена<br>единным                 | Kazawa | nistea<br>Mining r |
|----------|----------|-------------------------------------------------------------------|-------------------------------------------------------|----------------------|-------|--------------|--------------|---------------------------------|--------|--------------------|
| ŝ.       |          | Запад-катотовитить (для кылартного оборудсконна - страня, ферма)  | Обозначение до-<br>кущенте и компр<br>опросного листе |                      | Код   | 1070         | asopygosant, | оберуде-<br>выяка,<br>тыс. руб. | 40CD+  | bdart,<br>M        |
| 500      | '        | 2                                                                 | د ا                                                   | 4                    | 5     | 4            | 7            | 8                               | ,      | 10                 |
| ~        | 6        | йкаф для зарядки аккумуляторов. Габаритные размеры                |                                                       |                      |       |              |              |                                 |        | I                  |
|          |          | 1000x765 MM                                                       | 947TMAT.M                                             | 87                   | 796   |              |              |                                 | 1      |                    |
|          |          |                                                                   |                                                       |                      |       |              |              |                                 |        | 1                  |
|          | 7        | Установка для ускоренной зарядки аккумулятореах                   |                                                       |                      |       |              |              |                                 |        | 1                  |
|          |          | батарей. Мощность 15 кВт. Габаритные резмеры                      |                                                       |                      |       |              |              |                                 |        |                    |
|          |          | 900x600x600 мм                                                    | 3 4II                                                 | 197                  | 796   | 3084099      | 4577520006   |                                 | I      | 100                |
|          |          | Поковский завод "Автоспецрборудование"                            |                                                       |                      |       |              |              |                                 |        |                    |
|          | -        | Инструмент автомеханика. Габеритные размеры                       |                                                       |                      |       |              |              |                                 |        |                    |
|          |          | 460x220x76 MM                                                     | N 148                                                 | 000513               | 671   |              | 4577650064   |                                 | 1      | -                  |
|          |          |                                                                   |                                                       |                      |       |              |              |                                 |        |                    |
|          | 8        | Отанок точильно-плифовальный. Мощность 4,6 кВт                    |                                                       |                      |       |              |              |                                 |        | 1                  |
|          |          | Габаритные размеры 830х515х1130 ны                                |                                                       |                      |       |              |              |                                 |        |                    |
|          |          | Аягузсяня авторензавод                                            | 38634                                                 | 57                   | 796   | 2620         | 3813311401   |                                 | I      | 430                |
|          |          |                                                                   |                                                       |                      |       |              |              |                                 |        |                    |
|          |          | <u>E A A <u>A</u> O B <u>A S</u></u>                              |                                                       |                      | L     |              |              |                                 |        | I                  |
|          | 1        | Отеллая полочная. Габаритные размеры 3050ж600 мм                  | II24FWAT.N                                            | 37                   | 796   |              |              | <u> </u>                        | 2      | 236                |
|          |          |                                                                   |                                                       |                      | L     |              |              |                                 |        |                    |
| হা       | 2        | Стеллак для порналей и мелких детелей. Габеритные                 |                                                       |                      | L     |              |              |                                 |        |                    |
| ÷.       |          | размеры – дявычур 600                                             | P954DAT.H                                             | 97                   | 796   |              |              |                                 | I      | 39                 |
| 1        |          |                                                                   |                                                       |                      |       |              |              | L                               |        | 1                  |
| 4        | 3        | Плаф для храннита инструмента и технической осностки              |                                                       |                      |       |              |              |                                 |        |                    |
| Ture .   |          | Габаритные раниера 700х500 кс                                     | P934F947.8                                            | 37                   | 796   |              |              |                                 | 3      | 216                |
|          | <u> </u> | 6                                                                 | THE OWNER WALLAND                                     |                      | 190.0 |              |              |                                 |        |                    |
| 14 M     | 4        | Огаллая для выпес. Габерятнате размеры 2008х8к0х12/060            | PSOBS DEAT.H                                          | 02                   | 120   | I            |              | 1                               | 1      | 0.6                |
| A Reput  |          |                                                                   | figura ran                                            |                      |       |              |              |                                 |        |                    |
| Hab. 199 |          |                                                                   | Pag. 10                                               |                      |       | 503          | -1-84,13,91  |                                 | 17     | .00 1.5            |

#### Порядок выполнения Задания

- Загрузить САПР
- Создать спецификацию
- Заполнить основную надпись

Форма представления результата: Документ (экран), отчет по выполненной работе.

#### Критерии оценки:

Оценка «отлично» выставляется, если выполнены все задания практического занятия, допущены 1-2 недочеты, исправленные по требованию преподавателя.

Оценка «хорошо» выставляется, если работа выполнена в полном объеме, допущены одна ошибка или более двух недочетов при выполнении задания, исправленные по замечанию преподавателя.

Оценка «удовлетворительно» выставляется, если задания выполнены не в полном объеме, допущены 1-2 ошибки при выполнении заданий но продемонстрированы умения, достаточные для дальнейшего усвоения программного материала.

## Тема 2.2.Подготовка документации с использованием САПР

#### Практическое занятие № 10

#### Выполнение чертежа конструкторской части в САПР

Цель Актуализировать знания по выполнению чертежа

**Выполнив работу, Вы будете:** *уметь:* У1; У2; У3; Уо 09.01; Уо 09.02

Материальное обеспечение: персональный компьютер, методические указания по выполнению практической работы

#### Задание1 Создать чертеж в соответствии с образцом

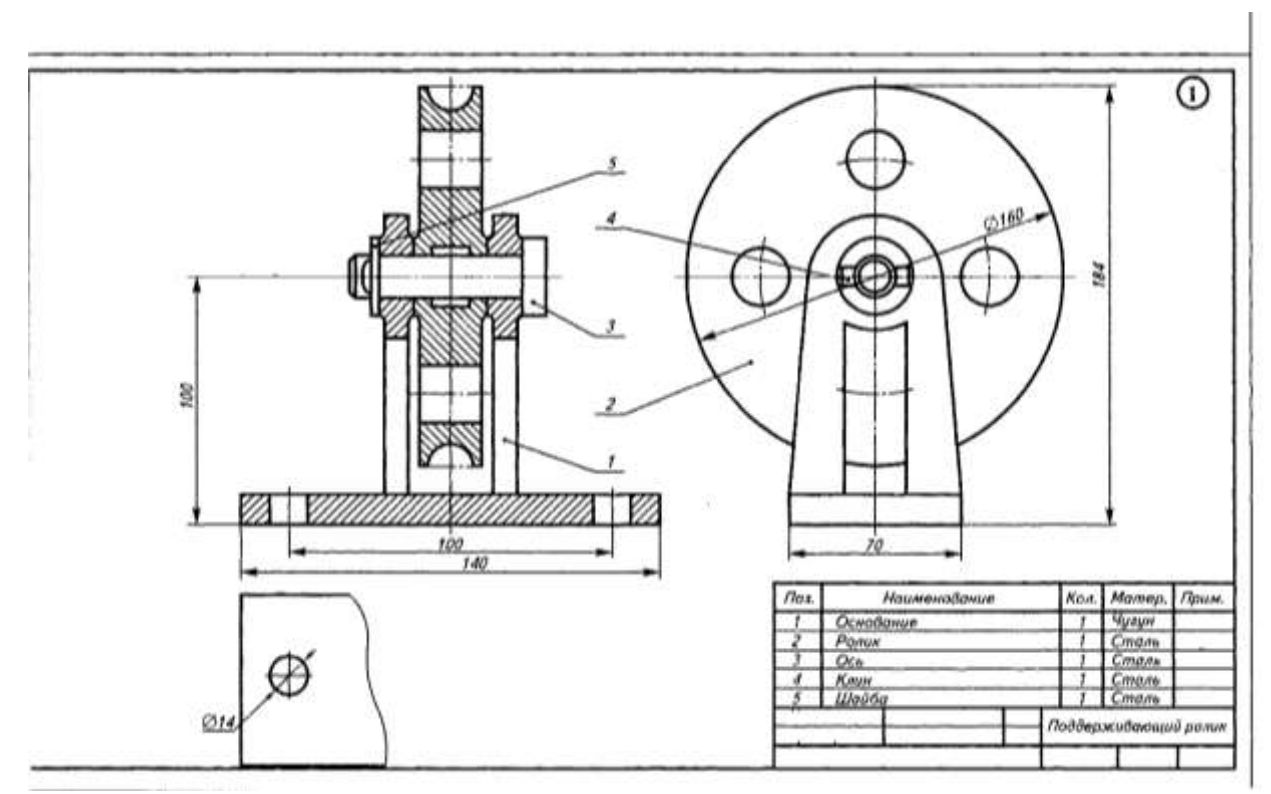

## Порядок выполнения Задания

- Загрузить САПР
- Создать чертеж
- Создать спецификацию
- Заполнить основную надпись

#### Задание2 Создать чертеж в соответствии с образцом

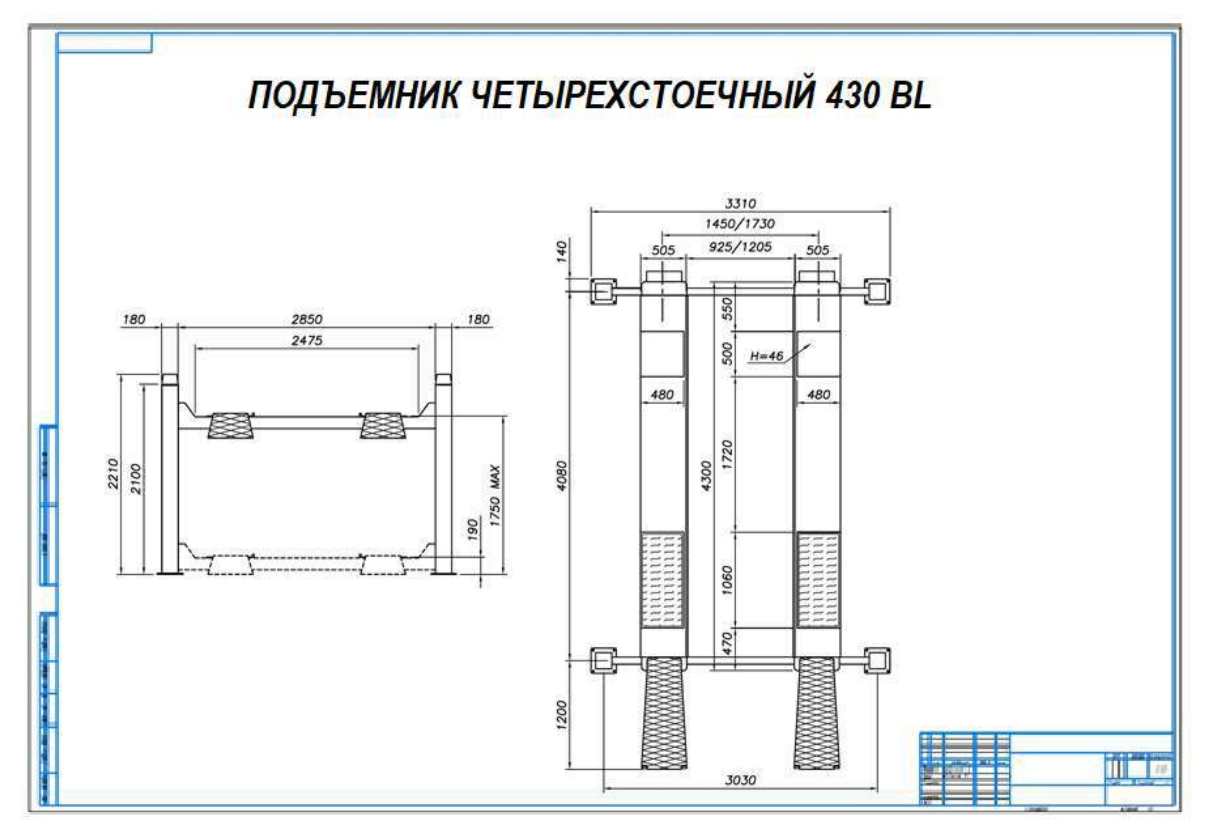

Форма представления результата: Документ (экран), отчет по выполненной работе. Критерии оценки:

Оценка «отлично» выставляется, если выполнены все задания практического занятия, допущены 1-2 недочеты, исправленные по требованию преподавателя.

Оценка «хорошо» выставляется, если работа выполнена в полном объеме, допущены одна ошибка или более двух недочетов при выполнении задания, исправленные по замечанию преподавателя.

Оценка «удовлетворительно» выставляется, если задания выполнены не в полном объеме, допущены 1-2 ошибки при выполнении заданий но продемонстрированы умения, достаточные для дальнейшего усвоения программного материала.

## Тема 2.2.Подготовка документации с использованием САПР

#### Практическое занятие № 11

#### Создание схемы или технологической карты ремонта

#### строительно-дорожной машины

Цель Научиться составлять схемы или технологической карты ремонта строительнодорожной машины

**Выполнив работу, Вы будете:** *уметь:* У1; У2; У3; Уо 09.01; Уо 09.02

Материальное обеспечение: персональный компьютер, методические указания по выполнению практической работы

#### Задание1 Создать чертеж в соответствии с образцом

| y i nu n us                                                                               | unu        | 8                                                                      | Техиплогицеское корт                                                                                                    | חחח הע ה                 | adauna                 | ТЛ_1 автам                 | กกับกอ             | KaMa ?                                                                                                    |  |
|-------------------------------------------------------------------------------------------|------------|------------------------------------------------------------------------|----------------------------------------------------------------------------------------------------|--------------------------|------------------------|----------------------------|--------------------|----------------------------------------------------------------------------------------------------|--|
|                                                                                           |            |                                                                        | техпологоческия кирто                                                                                                    |                          | EUENUE                 | 10-1 2011011               | 000//7             | n ur nu 3                                                                                                    |  |
| //<br>112 J                                                                               | р<br>11411 | Наимен авание и<br>садержание работи                                   | Зскизи                                                                                                    | Профессия<br>исполнителя | Naces<br>Laternares    | Οδορχδοΰακυε               | ligna i<br>sat nur | Технические условия                                                                                                |  |
| ,                                                                                         | 1          | čenovolume olmovolove<br>vo noce                                       |                                                                                                    | Cocaps 3-a<br>papela     | Sava TO                | -                          | 2                  | Enstyan calentana nyalataran 18                                                                                    |  |
| 1                                                                                         | ,          | Apdepune somreny<br>an ranad radiness dan<br>ppredese popularier       | Annual Annual An | Cacaps 3-a<br>papela     | t repper<br>etmoseture | Kalap kanad                | 3                  | Contenene forme fore externs,<br>repo forme encyten blane                                                          |  |
| •                                                                                         |            | іра інрити нафтору найого<br>напад, при напа шаркурай<br>руга бых тага |                                                                                                    | Cacap 3-a<br>popula      | 8 rature               | Лафтанар                   | 2                  | lağın yırakısı verası ber şiyistər olmuslarad kerser fəmə<br>və kersə 23'                                          |  |
| <br>æ                                                                                     | 6          | іріврат сістана<br>артана так                                          |                                                                                                    | Cocceps 3-co<br>propeta  | Coype <b>Ce</b> nsilor | Клан<br>Таханана прачаской | 3                  | Atpanes a repolae recepsuar os tengerannes.<br>Epocaras orac teixos tono catacenes,<br>epo osolicitorene catacegne |  |
| <br>8                                                                                     |            | Apalaparte dalarena<br>Davera                                          | <b>T</b>                                                                                                    | tump 1-a<br>popti        | Cropper<br>classifier  | Маканатр                   | ·                  | labana kumu lann lan a ana 25 m/cs2                                                                                |  |
| <br>Общая нарма t = 21 чел-мин<br>ото то до ото и по то до ото со от и<br>ингализов при И |            |                                                                        |                                                                                                    |                          |                        |                            |                    |                                                                                                    |  |

## Порядок выполнения Задания

- Загрузить САПР
- Создать плакат
- Создать спецификацию
- Настроить параметры печати плаката

## Задание2 Создать чертеж в соответствии с образцом

| Эскиз<br>конструкции     | Описание                                                                                     | Преимущества и<br>недостатки                                                                                                    |
|--------------------------|----------------------------------------------------------------------------------------------|----------------------------------------------------------------------------------------------------|
| Злектрический тельфер    | Снятие КП при панащи<br>электрательфера с использо-<br>банием грузозахбатных меха-<br>низнаб | Недастатки: 1. Попредность<br>в наличии стационарных<br>грузо-<br>подъенных неханизмов.<br>2. Для денонтажа-нонтажа<br>необходимо как линимум 2<br>человека |
| Ручная лебедка           | Предназначена для падъёна и<br>апускания. Устанаблидается<br>на раче абтонобиля.             | Недостатки 1. Травноопас-<br>ность<br>2. Для денонтажа-нонтажа<br>необхадино как нининун 2<br>человека<br>Преинущества: 1. Простота<br>конструкции.         |
| Предлагаемая конструкция | Предназначен для демонта-<br>жа-монтажа КП с пола                                            | Преимущества: 1. Универсаль<br>насть приспасабления.                                                                                                    |

ЗаданиеЗ Создать чертеж в соответствии с образцом

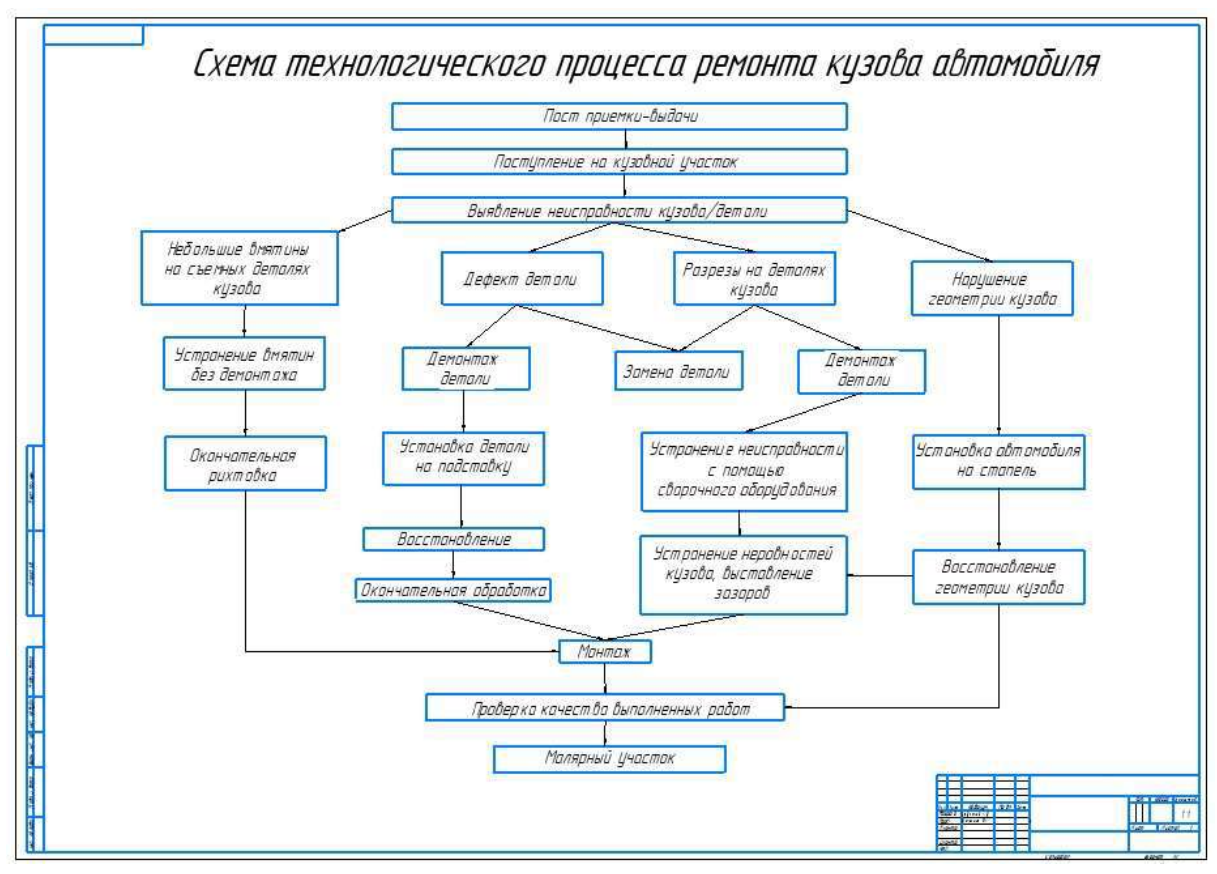

Форма представления результата: Документ (экран), отчет по выполненной работе.

#### Критерии оценки:

Оценка «отлично» выставляется, если выполнены все задания практического занятия, допущены 1-2 недочеты, исправленные по требованию преподавателя.

Оценка «хорошо» выставляется, если работа выполнена в полном объеме, допущены одна ошибка или более двух недочетов при выполнении задания, исправленные по замечанию преподавателя.

Оценка «удовлетворительно» выставляется, если задания выполнены не в полном объеме, допущены 1-2 ошибки при выполнении заданий но продемонстрированы умения, достаточные для дальнейшего усвоения программного материала.

## Тема 2.2.Подготовка документации с использованием САПР

## Практическое занятие № 12

## Создание плаката с внедряемым оборудованием в САПР

Цель Научиться составлять плакат с внедряемым оборудованием

**Выполнив работу, Вы будете:** *уметь:* Уо 09.02 У1; У2; У3; Уо 09.01

Материальное обеспечение: персональный компьютер, методические указания по выполнению практической работы

## Задание1 Создать чертеж в соответствии с образцом

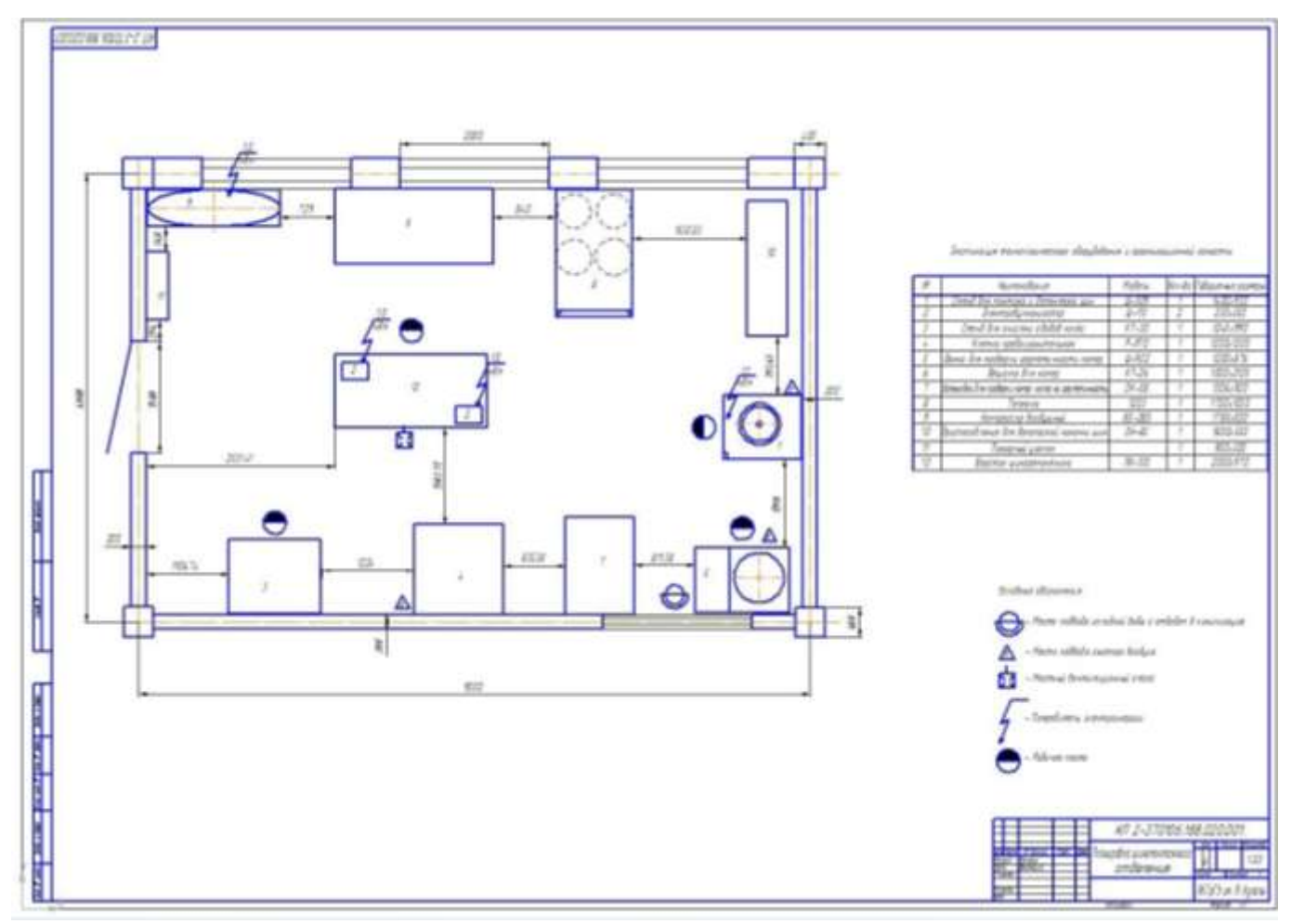

## Порядок выполнения Задания

- Загрузить САПР
- Создать плакат
- Создать спецификацию
- Настроить параметры печати плаката

## Задание 2 Создать чертеж в соответствии с образцом

#### Съемник

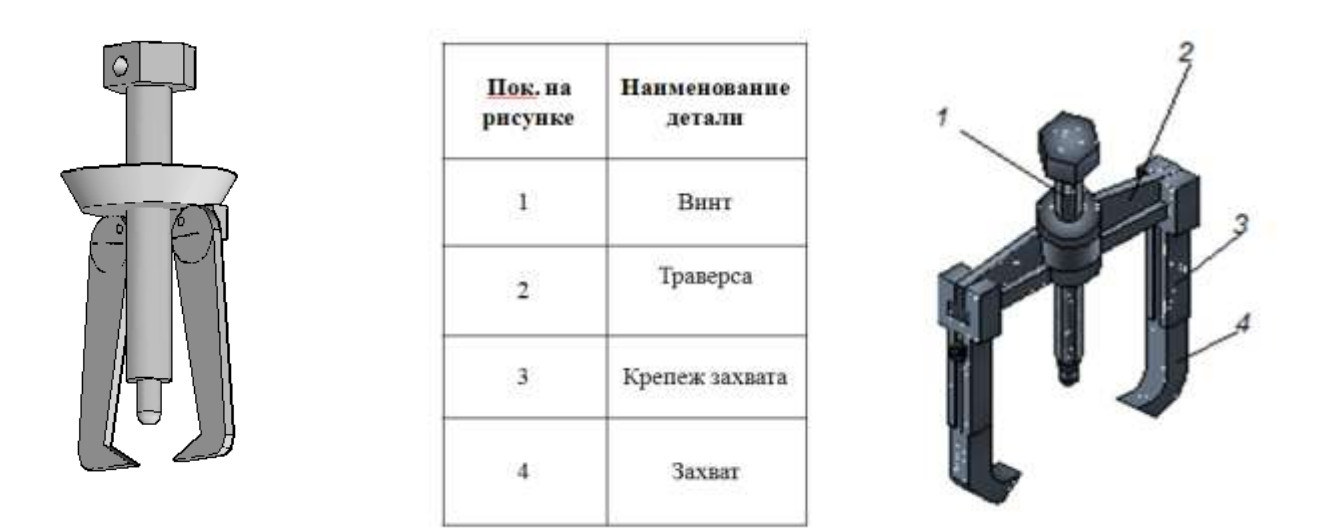

Форма представления результата: Документ (экран), отчет по выполненной работе. Критерии оценки:

Оценка «отлично» выставляется, если выполнены все задания практического занятия, допущены 1-2 недочеты, исправленные по требованию преподавателя.

Оценка «хорошо» выставляется, если работа выполнена в полном объеме, допущены одна ошибка или более двух недочетов при выполнении задания, исправленные по замечанию преподавателя.

Оценка «удовлетворительно» выставляется, если задания выполнены не в полном объеме, допущены 1-2 ошибки при выполнении заданий но продемонстрированы умения, достаточные для дальнейшего усвоения программного материала.

## Тема 2.2.Подготовка документации с использованием САПР

Практическое занятие № 13

#### Создание планировки зоны ТО и ТР в САПР

Цель Научиться создавать планировку заны ТО и ТР

**Выполнив работу, Вы будете:** *уметь:* У1; У2; У3; Уо 09.01

Материальное обеспечение: персональный компьютер, методические указания по выполнению практической работы

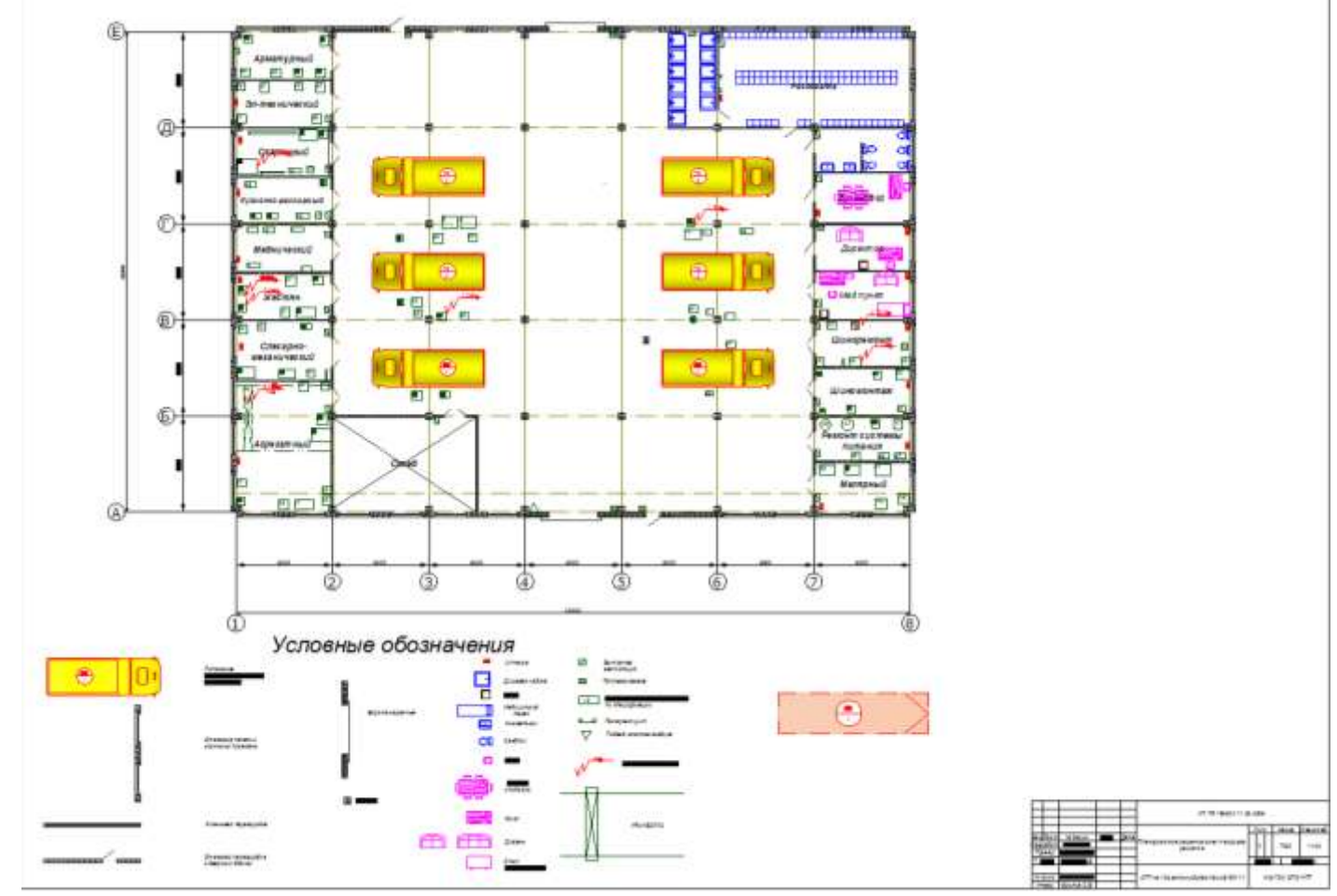

## Задание1 Создать чертеж в соответствии с образцом

#### Порядок выполнения Задания

- Загрузить САПР
- Создать плакат
- Создать спецификацию

#### Задание 2 Создать чертеж в соответствии с образцом

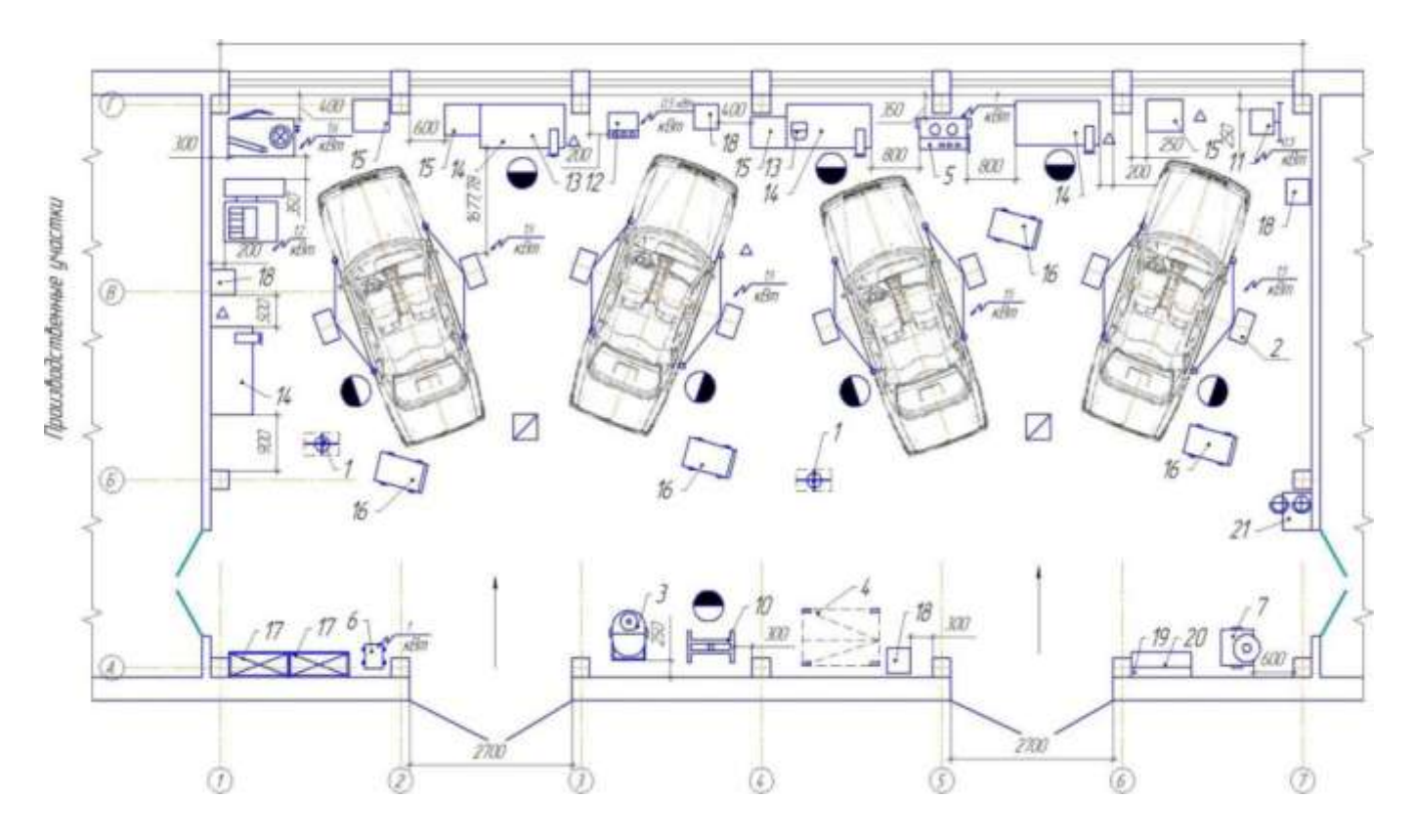

Форма представления результата: Документ (экран), отчет по выполненной работе.

#### Критерии оценки:

Оценка «отлично» выставляется, если выполнены все задания практического занятия, допущены 1-2 недочеты, исправленные по требованию преподавателя.

Оценка «хорошо» выставляется, если работа выполнена в полном объеме, допущены одна ошибка или более двух недочетов при выполнении задания, исправленные по замечанию преподавателя.

Оценка «удовлетворительно» выставляется, если задания выполнены не в полном объеме, допущены 1-2 ошибки при выполнении заданий но продемонстрированы умения, достаточные для дальнейшего усвоения программного материала.

## Тема 2.2.Подготовка документации с использованием САПР

#### Практическое занятие № 14

# Создание планировки мастерской для ремонта и обслуживания дорожных машин в САПР

Цель Научиться создавать планировку специализированного поста СТОА

**Выполнив работу, Вы будете:** *уметь:* У1; У2; У3; Уо 09.01

Материальное обеспечение: персональный компьютер, методические указания по выполнению практической работы

#### Задание1 Создать чертеж в соответствии с образцом

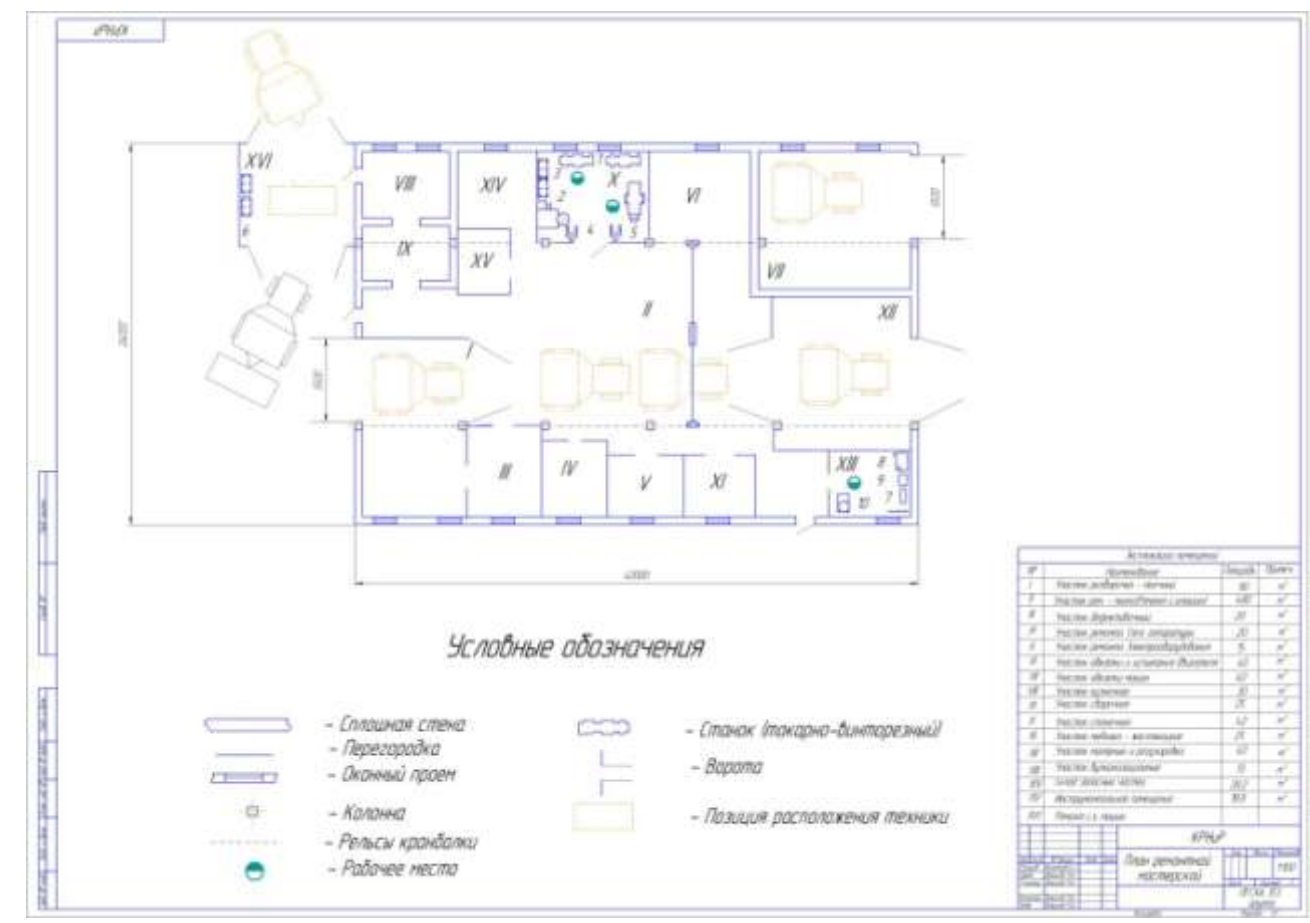

#### Порядок выполнения Задания

- Загрузить САПР
- Создать планировку СТОА
- Создать спецификацию

## Задание2 Создать чертеж в соответствии с образцом

|                                                                                                    |                                                                                                    | ание аборудабания Тип Пі<br>Мадель                                                                                                    | irouai<br>M2                                                       |
|----------------------------------------------------------------------------------------------------|----------------------------------------------------------------------------------------------------|----------------------------------------------------------------------------------------------------|--------------------------------------------------------------------|
| John Con Non No                                                                                                    | 1 Дбужсто                                                                                                    | ечний подъетник ТS-1112                                                                                                    | 7.1                                                                |
|                                                                                                    | 2 (100)                                                                                                    | ид тармазнай МЕТА СТМ 3500M                                                                                                    | 1.02                                                               |
|                                                                                                    | 3 Верстак слес                                                                                                    | арные металлический ГЕФЕСТ-0000-317                                                                                                    | 1                                                                  |
| 2                                                                                                    | 4 likap d                                                                                                    | ля инструмента 171095                                                                                                    | 12                                                                 |
| *                                                                                                    | / 5 Toudap dive root                                                                                                    | берки и репулиравки фар 🛛 RAL 9005 👘                                                                                                    | 04                                                                 |
|                                                                                                    | 6 M                                                                                                    | mamecmep MT-S I                                                                                                    | 0.26                                                               |
|                                                                                                    | 7 Cucmema ancad                                                                                                    | са опработабиля газов — ГЗ-20 — Г                                                                                                    | 0.14                                                               |
| и<br>Условные абазначения Со<br>Половные маста                                                                                                    | а организации технологиче<br>процесса поста Д1                                                                                                    | характерисктка участ<br>Злемент Значение<br>СКОГО Шцална помещения 12000 мм<br>Длана помещения 8000 мм                                                                                                    |                                                                    |
| Условные обозначения Со<br>— рабачее место<br>— потребитель энергии<br>Штатная ведомсть личного состава<br>Количества робочия<br>По сменят По разояду<br>По разояду 5 | на организации технологичей<br>процесса поста Д1<br>(насто ТР) (энасто ТЛ) Зана дално<br>(вланов авточван на пало)<br>(вланов авточван на пало)<br>(вланов совене навение<br>(доброка провлена састем)<br>(доброка провлена састем)<br>(доброка провлена састем)<br>(доброка провлена састем) | характерисктка участ<br>Злемент Значение<br>Шцаина понещения 12000 ни<br>Висана понещения 6000 ни<br>Висана понещения 6000 ни<br>Плацадь участка 76 н'<br>Топциадь участка 76 н'<br>Топциадь участка 76 н'<br>Топциадь участка 2 шт<br>Шберь 1 адусторроч<br>Материал папа Ценентны<br>батьна следы радны 1 чел<br>Кал-до слен 1 | 9<br>9<br>9<br>9<br>9<br>9<br>9<br>9<br>9<br>9<br>9<br>9<br>9<br>9 |

Форма представления результата: Документ (экран), отчет по выполненной работе.

#### Критерии оценки:

Оценка «отлично» выставляется, если выполнены все задания практического занятия, допущены 1-2 недочеты, исправленные по требованию преподавателя.

Оценка «хорошо» выставляется, если работа выполнена в полном объеме, допущены одна ошибка или более двух недочетов при выполнении задания, исправленные по замечанию преподавателя.

Оценка «удовлетворительно» выставляется, если задания выполнены не в полном объеме, допущены 1-2 ошибки при выполнении заданий но продемонстрированы умения, достаточные для дальнейшего усвоения программного материала.

## Практическое занятие № 15

#### Возможности использования прикладного и специализированного ПО в профессиональной

## деятельности специалиста

Цель Систематизировать материал по оформлению документов в текстовом процессоре

## Выполнив работу, Вы будете:

уметь:

Yo 02.1; Yo 02.2; Yo 02.3; Yo 02.5; Yo 02.6; Yo 09.01; Yo 09.02; Yo 09.03; Yo 09.04

Материальное обеспечение: персональный компьютер, методические указания по выполнению практической работы

## Задание 1. Обобщить изученные программные продукты, создав схемы:

СХЕМА 1: «Основы работы в САПР»

| Геометрические примитивыы | Команды редактирования | Простановка размеров |
|---------------------------|------------------------|----------------------|
| •                         | •                      | •                    |
| •                         | •                      | •                    |
| •                         | •                      | •                    |

## СХЕМА 2: «Алгоритм построения 3-ч мерной детали»

| 1. |  |  |
|----|--|--|
| 2. |  |  |
| 3. |  |  |
| 4. |  |  |
| 5. |  |  |

Задание 2. Ответить на вопросы итогового теста, обсудить результат выполнения работы.

Форма предоставления результата: схема 1, схема 2, результат теста.

#### Критерии оценки:

| Показатель оценки<br>результатов обучения студента                                                                                                    | Уровень<br>результатов<br>обучения | Перевод в<br>пятибалльную систему |
|----------------------------------------------------------------------------------------------------|------------------------------------|-----------------------------------|
| Менее 70% баллов за задания каждого из блоков<br>1, 2 и 3                                                                                                    | Первый                             | 2 (неудовлетворительно)           |
| Не менее 70% баллов задания блока 1 и меньше<br>70% баллов за задания каждого из блоков 2 и 3<br>или<br>Не менее 70% баллов задания блока 2 и меньше<br>70% баллов за задания каждого из блоков 1 и 3<br>или | Второй                             | 3 (удовлетворительно)             |

| Не менее 70% баллов задания блока 3 и меньше<br>70% баллов за задания каждого из блоков 1 и 2 |           |             |
|-----------------------------------------------------------------------------------------------|-----------|-------------|
| Не менее 70% баллов за задания каждого из                                                     |           |             |
| блоков 1 и 2 и меньше 70% баллов за задания                                                   |           |             |
| блока З                                                                                       |           |             |
| ИЛИ                                                                                           |           |             |
| Не менее 70% баллов за задания каждого из                                                     |           |             |
| блоков 1 и 3 и меньше 70% баллов за задания                                                   | Третий    | 4 (хорошо)  |
| блока 2                                                                                       |           |             |
| или                                                                                           |           |             |
| Не менее 70% баллов за задания каждого из                                                     |           |             |
| блоков 2 и 3                                                                                  |           |             |
| и меньше 70% баллов за задания блока 1                                                        |           |             |
| Не менее 70% баллов за задания каждого из                                                     | Четвертый | 5 (отлично) |
| блоков 1, 2 и 3                                                                               |           |             |